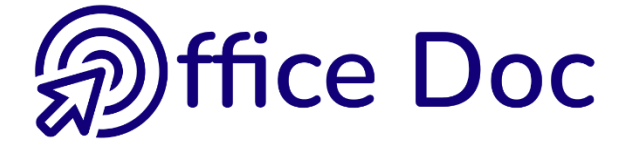

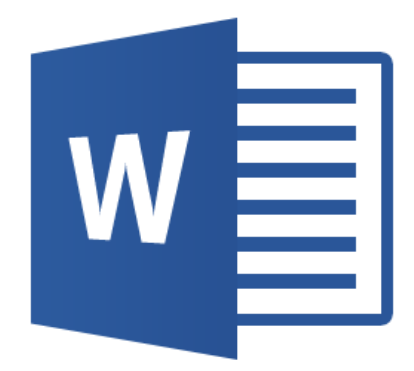

# **MS-OFFICE 2016 - WORD** Version française

Longs documents

### © Office Doc

#### Place Longemale 2B - CH-1262 Eysins - www.office-doc.ch

*Conditions de vente ou d'utilisation : l'acheteur peut imprimer le contenu des fichiers sans aucune restriction de quantité ou de temps mais uniquement dans le cadre interne de la société. Il peut installer le fichier PDF sur l'intranet de celle-ci. L'achat ne donne pas le droit de distribution ou de revente à des tiers. Seule l'utilisation intra-entreprise est permise. La retouche de texte pour les fichiers PDF est permise (ajout d'un logo par exemple) pour autant que les retouches ne dénaturent pas le texte d'origine et ne fassent pas disparaître le nom de la société et de l'auteur.* 

La modification du fichier source .docx est permise. Vous pouvez réorganiser les chapitres, en supprimer ou en ajouter, insérer des copies d'écran de votre environnement. Néanmoins le nom de la société et son auteur doivent impérativement figurer dans le document et les modifications ne doivent pas dénaturer le contenu du fichier source.

## Table des matières

### 

| 1           | Les styles                                                                                |                                                                                                    |                                                                                                    |  |  |  |  |
|-------------|-------------------------------------------------------------------------------------------|----------------------------------------------------------------------------------------------------|----------------------------------------------------------------------------------------------------|--|--|--|--|
| •           | 1 1                                                                                       | Ou'est-ce qu'un style ?                                                                                                    | 7                                                                                                    |  |  |  |  |
|             | 1.1                                                                                       | Annliquer un style                                                                                                    | 7                                                                                                    |  |  |  |  |
|             | 1.2                                                                                       | 121 En choisissant dans la galaria das stulas                                                                                                    | 7                                                                                                    |  |  |  |  |
|             |                                                                                           | 1.2.7 En encisissant dans la galerie des signes                                                                                                    | 7                                                                                                    |  |  |  |  |
|             | 13                                                                                        | Effacer toute mise en forme (de style ou format direct)                                                                                                    | 7<br>Q                                                                                                    |  |  |  |  |
|             | 1.3                                                                                       | Enregistrer un style de paragraphe tout à fait personnel                                                                                                    | ο<br>Ω                                                                                                    |  |  |  |  |
|             | 1.4                                                                                       | Pevenir à la définition d'origine après une mise en forme manuelle                                                                                                    | 0<br>Ω                                                                                                    |  |  |  |  |
|             | 1.5                                                                                       | Costion d'un style (personnel ou prédéfini) : modifier renommer                                                                                                    | 0                                                                                                    |  |  |  |  |
|             | 1.0                                                                                       | Le Velet Styles                                                                                                    | 9                                                                                                    |  |  |  |  |
|             | 1.7                                                                                       | 171 Ontions cónómics                                                                                                    |                                                                                                    |  |  |  |  |
|             |                                                                                           | 1.7.1 Options generales                                                                                                    |                                                                                                    |  |  |  |  |
|             |                                                                                           | 1.7.2 Anichage des mises en forme, anicher forsque le niveau precedent est utilise                                                                                                    | 12                                                                                                    |  |  |  |  |
|             |                                                                                           | 1.7.3 Options plus pointues . nouveau sivie, inspecteur de sivie, gestion des sivies                                                                                                    | 13                                                                                                    |  |  |  |  |
|             | 10                                                                                        |                                                                                                    | 13                                                                                                    |  |  |  |  |
|             | 1.8                                                                                       | Onglet CREATION – Groupe MISE EN FORME DU DOCUMENT                                                                                                    | 15                                                                                                    |  |  |  |  |
|             |                                                                                           | 1.8.1 I nemes                                                                                                    | 15                                                                                                    |  |  |  |  |
|             |                                                                                           |                                                                                                    | 10                                                                                                    |  |  |  |  |
|             |                                                                                           | 1.8.3 BOUTON ESPACEMENT DE PARAGRAPHE                                                                                                    | 10                                                                                                    |  |  |  |  |
|             | 4.0                                                                                       | 1.8.4 Option DEFINIR PAR DEFAU I                                                                                                    | 17                                                                                                    |  |  |  |  |
|             | 1.9                                                                                       | Astuce : styles et espacement avant/apres                                                                                                    | 17                                                                                                    |  |  |  |  |
| 2           | lan                                                                                       | umératation das titras                                                                                                    | 17                                                                                                    |  |  |  |  |
| 2           |                                                                                           | Appliquer up tupe de num érotetien de titues                                                                                                    | . 17                                                                                                    |  |  |  |  |
|             | 2.1                                                                                       | Appliquer un type de numerotation de titres                                                                                                    | .18                                                                                                    |  |  |  |  |
|             | 2.2                                                                                       |                                                                                                    | 19                                                                                                    |  |  |  |  |
|             | 2.3                                                                                       | Conserver les modifications                                                                                                    | 20                                                                                                    |  |  |  |  |
|             | 2.4                                                                                       | La numerotation comme attribut du style                                                                                                    |                                                                                                    |  |  |  |  |
|             | 2.5                                                                                       | Redemarrer la numerotation a 1 – Recuperer un numero manquant – Suppression                                                                                                    | 21                                                                                                    |  |  |  |  |
|             |                                                                                           |                                                                                                    |                                                                                                    |  |  |  |  |
| 2           | lon                                                                                       | ode Plan                                                                                                    | 22                                                                                                    |  |  |  |  |
| 3           | Le n                                                                                      | node Plan                                                                                                    | .22                                                                                                    |  |  |  |  |
| 3           | <b>Le n</b><br>3.1                                                                        | node Plan<br>Travailler avec le mode PLAN                                                                                                    | .22<br>22                                                                                                    |  |  |  |  |
| 3           | <b>Le n</b><br>3.1                                                                        | Tode Plan         Travailler avec le mode PLAN         3.1.1       Sélection         2.1.2       Los boutons du groups OUTUS MODE PLAN                                                                                                    | .22<br>22<br>22                                                                                                    |  |  |  |  |
| 3           | <b>Le n</b><br>3.1                                                                        | Tode Plan         Travailler avec le mode PLAN         3.1.1       Sélection         3.1.2       Les boutons du groupe OUTILS MODE PLAN                                                                                                    | .22<br>22<br>22<br>23                                                                                                    |  |  |  |  |
| 3           | <b>Le n</b><br>3.1<br>3.2                                                                 | Tode Plan         Travailler avec le mode PLAN         3.1.1       Sélection         3.1.2       Les boutons du groupe OUTILS MODE PLAN         Imprimer le plan                                                                                                    | 22<br>22<br>22<br>23<br>24                                                                                                    |  |  |  |  |
| 3           | Le n<br>3.1<br>3.2<br>Réd                                                                 | node Plan         Travailler avec le mode PLAN         3.1.1       Sélection         3.1.2       Les boutons du groupe OUTILS MODE PLAN         Imprimer le plan                                                                                                    | 22<br>22<br>22<br>23<br>24                                                                                                    |  |  |  |  |
| 3           | Le n<br>3.1<br>3.2<br>Réd                                                                 | node Plan       Travailler avec le mode PLAN         3.1.1       Sélection         3.1.2       Les boutons du groupe OUTILS MODE PLAN         Imprimer le plan       Imprimer le plan         uire ou développer des portions de texte sans passer par le mode PLAN         Péduire / Développer un titre                                                                                                    | 22<br>22<br>23<br>24<br>24                                                                                                    |  |  |  |  |
| 3           | Le n<br>3.1<br>3.2<br>Réd<br>4.1                                                          | node Plan         Travailler avec le mode PLAN         3.1.1       Sélection         3.1.2       Les boutons du groupe OUTILS MODE PLAN         Imprimer le plan         uire ou développer des portions de texte sans passer par le mode PLAN         Réduire / Développer un titre         Péduire au Développer un titre                                                                                                    | .22<br>22<br>23<br>24<br>24<br>24                                                                                                    |  |  |  |  |
| 3           | Le n<br>3.1<br>3.2<br>Réd<br>4.1<br>4.2<br>4.2                                            | Travailler avec le mode PLAN         3.1.1       Sélection         3.1.2       Les boutons du groupe OUTILS MODE PLAN         Imprimer le plan         uire ou développer des portions de texte sans passer par le mode PLAN         Réduire / Développer un titre         Réduire ou Développer tous les titres         Définir que le titre deit rester réduit à l'ouverture du decument                                                                                                    | .22<br>22<br>23<br>24<br>24<br>24<br>24<br>24                                                                                              |  |  |  |  |
| 3           | Le n<br>3.1<br>3.2<br>Réd<br>4.1<br>4.2<br>4.3                                            | Travailler avec le mode PLAN         3.1.1       Sélection         3.1.2       Les boutons du groupe OUTILS MODE PLAN         Imprimer le plan         uire ou développer des portions de texte sans passer par le mode PLAN         Réduire / Développer un titre         Réduire ou Développer tous les titres         Définir que le titre doit rester réduit à l'ouverture du document                                                                                                    | .22<br>22<br>23<br>24<br>24<br>24<br>24<br>24                                                                                              |  |  |  |  |
| 3<br>4<br>5 | Le n<br>3.1<br>3.2<br>Réd<br>4.1<br>4.2<br>4.3<br>Insé                                    | Travailler avec le mode PLAN         3.1.1       Sélection         3.1.2       Les boutons du groupe OUTILS MODE PLAN         Imprimer le plan         uire ou développer des portions de texte sans passer par le mode PLAN         Réduire / Développer un titre         Réduire ou Développer tous les titres         Définir que le titre doit rester réduit à l'ouverture du document                                                                                                    | .22<br>22<br>23<br>24<br>24<br>24<br>24<br>24                                                                                              |  |  |  |  |
| 3<br>4<br>5 | Le n<br>3.1<br>3.2<br>Réd<br>4.1<br>4.2<br>4.3<br>Insé                                    | Travailler avec le mode PLAN         3.1.1       Sélection         3.1.2       Les boutons du groupe OUTILS MODE PLAN         Imprimer le plan         uire ou développer des portions de texte sans passer par le mode PLAN         Réduire / Développer un titre         Réduire ou Développer tous les titres         Définir que le titre doit rester réduit à l'ouverture du document         La galerie des tables prédéfinies                                                                                                    | .22<br>22<br>23<br>24<br>24<br>24<br>24<br>24                                                                                              |  |  |  |  |
| 3<br>4<br>5 | Le n<br>3.1<br>3.2<br>Réd<br>4.1<br>4.2<br>4.3<br>Insé<br>5.1<br>5.2                      | Travailler avec le mode PLAN                                                                                                    | .22<br>22<br>23<br>24<br>24<br>24<br>24<br>24                                                                                              |  |  |  |  |
| 3<br>4<br>5 | Le n<br>3.1<br>3.2<br><b>Réd</b><br>4.1<br>4.2<br>4.3<br><b>Insé</b><br>5.1<br>5.2        | Travailler avec le mode PLAN         3.1.1       Sélection         3.1.2       Les boutons du groupe OUTILS MODE PLAN         Imprimer le plan         uire ou développer des portions de texte sans passer par le mode PLAN         Réduire / Développer un titre         Réduire ou Développer tous les titres         Définir que le titre doit rester réduit à l'ouverture du document         rer une table des matières         La galerie des tables prédéfinies         Table des matières personnelle                                                                                                    | .22<br>22<br>23<br>24<br>24<br>24<br>24<br>24                                                                                              |  |  |  |  |
| 3<br>4<br>5 | Le n<br>3.1<br>3.2<br><b>Réd</b><br>4.1<br>4.2<br>4.3<br><b>Insé</b><br>5.1<br>5.2        | Travailler avec le mode PLAN.         3.1.1       Sélection         3.1.2       Les boutons du groupe OUTILS MODE PLAN         Imprimer le plan       Imprimer le plan         uire ou développer des portions de texte sans passer par le mode PLAN.         Réduire / Développer un titre.         Réduire ou Développer tous les titres         Définir que le titre doit rester réduit à l'ouverture du document         rer une table des matières         La galerie des tables prédéfinies.         Table des matières personnelle         5.2.1       Choisir le format : utiliser un des styles prédéfinis                                                                                                    | .22<br>22<br>23<br>24<br>24<br>24<br>24<br>24                                                                                              |  |  |  |  |
| 3<br>4<br>5 | Le n<br>3.1<br>3.2<br><b>Réd</b><br>4.1<br>4.2<br>4.3<br><b>Insé</b><br>5.1<br>5.2        | Travailler avec le mode PLAN.         3.1.1       Sélection         3.1.2       Les boutons du groupe OUTILS MODE PLAN         Imprimer le plan         uire ou développer des portions de texte sans passer par le mode PLAN.         Réduire / Développer un titre.         Réduire ou Développer tous les titres         Définir que le titre doit rester réduit à l'ouverture du document         rer une table des matières         La galerie des tables prédéfinies.         Table des matières personnelle         5.2.1       Choisir le format : utiliser un des styles prédéfinis         5.2.2       Choisir le format : Depuis modèle                                                                                                    | .22<br>22<br>23<br>24<br>24<br>24<br>24<br>24                                                                                              |  |  |  |  |
| 3<br>4<br>5 | Le n<br>3.1<br>3.2<br><b>Réd</b><br>4.1<br>4.2<br>4.3<br><b>Insé</b><br>5.1<br>5.2        | Travailler avec le mode PLAN         3.1.1       Sélection         3.1.2       Les boutons du groupe OUTILS MODE PLAN         Imprimer le plan         uire ou développer des portions de texte sans passer par le mode PLAN         Réduire / Développer un titre         Réduire ou Développer tous les titres         Définir que le titre doit rester réduit à l'ouverture du document         rer une table des matières         La galerie des tables prédéfinies         Table des matières personnelle         52.1       Choisir le format : utiliser un des styles prédéfinis         52.2       Choisir le format : Depuis modèle         52.3       Ajouter un style personnel aux niveaux par défaut de la table         Bemergues       La palerie des tables                                                                                                    | <b>.22</b><br>22<br>23<br>24<br><b>.24</b><br>24<br>24<br>24<br><b>25</b><br>26<br>27<br>27<br>27                                          |  |  |  |  |
| 3<br>4<br>5 | Le n<br>3.1<br>3.2<br><b>Réd</b><br>4.1<br>4.2<br>4.3<br><b>Insé</b><br>5.1<br>5.2        | Travailler avec le mode PLAN         3.1.1       Sélection         3.1.2       Les boutons du groupe OUTILS MODE PLAN         Imprimer le plan         uire ou développer des portions de texte sans passer par le mode PLAN         Réduire / Développer un titre         Réduire ou Développer tous les titres         Définir que le titre doit rester réduit à l'ouverture du document         rer une table des matières         La galerie des tables prédéfinies         Table des matières personnelle         5.2.1       Choisir le format : utiliser un des styles prédéfinis         5.2.2       Choisir le format : Depuis modèle         5.2.3       Ajouter un style personnel aux niveaux par défaut de la table         Remarques importantes après la génération d'une table des matières                                                                                                    | .22<br>22<br>23<br>24<br>24<br>24<br>24<br>24                                                                                              |  |  |  |  |
| 3<br>4<br>5 | Le n<br>3.1<br>3.2<br><b>Réd</b><br>4.1<br>4.2<br>4.3<br><b>Insé</b><br>5.1<br>5.2<br>5.3 | Travailler avec le mode PLAN         3.1.1       Sélection         3.1.2       Les boutons du groupe OUTILS MODE PLAN         Imprimer le plan         uire ou développer des portions de texte sans passer par le mode PLAN         Réduire / Développer un titre         Réduire ou Développer tous les titres         Définir que le titre doit rester réduit à l'ouverture du document         rer une table des matières         La galerie des tables prédéfinies         Table des matières personnelle         52.1       Choisir le format : utiliser un des styles prédéfinis         52.2       Choisir le format : Depuis modèle         52.3       Ajouter un style personnel aux niveaux par défaut de la table         Remarques importantes après la génération d'une table des matières         5.3.1       Minuscules ou majuscules ?                                                                                                    | <b>.22</b><br>22<br>23<br>24<br><b>24</b><br><b>24</b><br><b>24</b><br><b>24</b><br><b>25</b><br>26<br>27<br>27<br>27<br>28<br>28          |  |  |  |  |
| 3<br>4<br>5 | Le n<br>3.1<br>3.2<br><b>Réd</b><br>4.1<br>4.2<br>4.3<br><b>Insé</b><br>5.1<br>5.2<br>5.3 | Travailler avec le mode PLAN                                                                                                    | <b>.22</b><br>22<br>23<br>24<br><b>.24</b><br>24<br>24<br>24<br>24<br>25<br>26<br>27<br>27<br>27<br>28<br>28<br>28                         |  |  |  |  |
| 3<br>4<br>5 | Le n<br>3.1<br>3.2<br><b>Réd</b><br>4.1<br>4.2<br>4.3<br><b>Insé</b><br>5.1<br>5.2<br>5.3 | Travailler avec le mode PLAN         3.1.1       Sélection         3.1.2       Les boutons du groupe OUTILS MODE PLAN         Imprimer le plan         uire ou développer des portions de texte sans passer par le mode PLAN         Réduire / Développer un titre         Réduire ou Développer tous les titres         Définir que le titre doit rester réduit à l'ouverture du document         rer une table des matières         La galerie des tables prédéfinies         Table des matières personnelle         5.2.1       Choisir le format : utiliser un des styles prédéfinis         5.2.2       Choisir le format : Depuis modèle         5.2.3       Ajouter un style personnel aux niveaux par défaut de la table         Remarques importantes après la génération d'une table des matières         5.3.1       Minuscules ou majuscules ?         5.3.2       La table est un champ         5.3.3       Le formatage des différents niveaux provient des styles automatiquement opplier de faus de la contration d'une table des matières                                                                                                    | <b>.22</b><br>22<br>23<br>24<br><b>.24</b><br>24<br>24<br>24<br>24<br>24<br>25<br>26<br>27<br>27<br>27<br>27<br>28<br>28<br>28             |  |  |  |  |
| 3<br>4<br>5 | Le n<br>3.1<br>3.2<br><b>Réd</b><br>4.1<br>4.2<br>4.3<br><b>Insé</b><br>5.1<br>5.2<br>5.3 | Travailler avec le mode PLAN         3.1.1       Sélection         3.1.2       Les boutons du groupe OUTILS MODE PLAN         Imprimer le plan         uire ou développer des portions de texte sans passer par le mode PLAN         Réduire / Développer un titre         Réduire ou Développer tous les titres         Définir que le titre doit rester réduit à l'ouverture du document         rer une table des matières         La galerie des tables prédéfinies         Table des matières personnelle         5.2.1       Choisir le format : utiliser un des styles prédéfinis         5.2.2       Choisir le format : Depuis modèle         5.2.3       Ajouter un style personnel aux niveaux par défaut de la table         Remarques importantes après la génération d'une table des matières         5.3.1       Minuscules ou majuscules ?         5.3.2       La table est un champ         5.3.3       Le formatage des différents niveaux provient des styles automatiquement appliqués (quel que soit le choix : défaut – modèle)                                                                                                    | <b>.22</b><br>22<br>23<br>24<br><b>.24</b><br>24<br>24<br>24<br>24<br>25<br>26<br>27<br>27<br>27<br>27<br>28<br>28<br>28<br>28             |  |  |  |  |
| 3<br>4<br>5 | Le n<br>3.1<br>3.2<br><b>Réd</b><br>4.1<br>4.2<br>4.3<br><b>Insé</b><br>5.1<br>5.2<br>5.3 | Travailler avec le mode PLAN         3.1.1       Sélection         3.1.2       Les boutons du groupe OUTILS MODE PLAN         Imprimer le plan       Imprimer le plan         uire ou développer des portions de texte sans passer par le mode PLAN         Réduire / Développer un titre         Réduire ou Développer tous les titres         Définir que le titre doit rester réduit à l'ouverture du document         rer une table des matières         La galerie des tables prédéfinies         Table des matières personnelle         5.2.1       Choisir le format : utiliser un des styles prédéfinis         5.2.2       Choisir le format : Depuis modèle         5.2.3       Ajouter un style personnel aux niveaux par défaut de la table         Remarques importantes après la génération d'une table des matières         5.3.1       Minuscules ou majuscules ?         5.3.2       La table est un champ         5.3.3       Le formatage des différents niveaux provient des styles automatiquement appliqués (quel que soit le choix : défaut – modèle …)         5.3.4       Attention à la numérotation des pages du document                                                                                                    | .22<br>22<br>23<br>24<br>24<br>24<br>24<br>24<br>24<br>24<br>24<br>24<br>25<br>27<br>27<br>27<br>28<br>28<br>28<br>28<br>28<br>28          |  |  |  |  |
| 3<br>4<br>5 | Le n<br>3.1<br>3.2<br><b>Réd</b><br>4.1<br>4.2<br>4.3<br><b>Insé</b><br>5.1<br>5.2<br>5.3 | Travailler avec le mode PLAN.         3.1.1       Sélection         3.1.2       Les boutons du groupe OUTILS MODE PLAN         Imprimer le plan         uire ou développer des portions de texte sans passer par le mode PLAN.         Réduire / Développer un titre.         Réduire ou Développer tous les titres         Définir que le titre doit rester réduit à l'ouverture du document         rer une table des matières         La galerie des tables prédéfinies.         Table des matières personnelle         5.2.1       Choisir le format : Depuis modèle         5.2.2       Choisir le format : Depuis modèle         5.2.3       Ajouter un style personnel aux niveaux par défaut de la table.         Remarques importantes après la génération d'une table des matières.         5.3.1       Minuscules ou majuscules ?         5.3.2       La table est un champ         5.3.3       Le formatage des différents niveaux provient des styles automatiquement appliqués (quel que soit le choix : défaut – modèle …)         5.3.4       Attention à la numérotation des pages du document                                                                                                    | <b>.22</b><br>22<br>23<br>24<br><b>24</b><br><b>24</b><br>24<br>24<br>24<br>24<br>25<br>26<br>27<br>27<br>27<br>28<br>28<br>28<br>28<br>28 |  |  |  |  |
| 3<br>4<br>5 | Le n<br>3.1<br>3.2<br><b>Réd</b><br>4.1<br>4.2<br>4.3<br><b>Insé</b><br>5.1<br>5.2<br>5.3 | Travailler avec le mode PLAN         3.1.1       Sélection         3.1.2       Les boutons du groupe OUTILS MODE PLAN         Imprimer le plan       Imprimer le plan         vire ou développer des portions de texte sans passer par le mode PLAN         Réduire / Développer un titre         Réduire ou Développer un titre         Réduire ou Développer un titre         Définir que le titre doit rester réduit à l'ouverture du document         rer une table des matières         La galerie des tables prédéfinies         Table des matières personnelle         5.2.1       Choisir le format : utiliser un des styles prédéfinis         5.2.2       Choisir le format : Depuis modèle         5.2.3       Ajouter un style personnel aux niveaux par défaut de la table         Remarques importantes après la génération d'une table des matières         5.3.1       Minuscules ou majuscules ?         5.3.2       La table est un champ         5.3.3       Le formatage des différents niveaux provient des styles automatiquement appliqués (quel que soit le choix : défaut – modèle …)         5.3.4       Attention à la numérotation des pages du document         5.3.5       Déplacer la table         5.3.6       Mise à jour | <b>.22</b><br>22<br>23<br>24<br><b>.24</b><br>24<br>24<br>24<br>24<br>25<br>26<br>27<br>27<br>27<br>27<br>28<br>28<br>28<br>28             |  |  |  |  |

|   | 5.4<br>5.5 | Un paragraphe devrait être défini en Titre 1, 2, 3et vous l'avez oublié<br>Spécial : insertion d'une table entièrement manuelle, ne faisant pas référence<br>aux Titre 1, 2, 3 dans le document | 29<br>29 |
|---|------------|----------------------------------------------------------------------------------------------------|----------|
| 6 | Notro      | e société souhaite utiliser des styles personnels – est-ce possible ?                                                                                                    | 31       |
|   | 6.1        | Mode PLAN                                                                                                    | 31       |
|   | 6.2        | Numérotation des styles                                                                                                    | 31       |
|   | 6.3        | Table des matières                                                                                                    | 32       |
| 7 | Outil      | s d'affichage utiles avec des longs documents                                                                                                    | 33       |
|   | 7.1        | Volet Navigation (Navigation et Recherche)                                                                                                    | 33       |
|   | 7.2        | Le mode LECTURE                                                                                                    | 34       |
|   | 7.3        | Afficher deux documents en côte à côte                                                                                                    | 37       |
|   | 7.4        | Fractionner la fenêtre du document                                                                                                    | 37       |
|   | 7.5        | Affichage des pages : une page à la fois en côte à côte                                                                                                    | 38       |

### AUTRES FONCTIONNALITÉS LIÉES AUX LONGS DOCUMENTS ......

|  |   |  |   | 30 |  |
|--|---|--|---|----|--|
|  | = |  | = | 33 |  |

| 1 | lan                                                   | ation do SECTION                                                                                                    | 11                                                                          |
|---|-------------------------------------------------------|----------------------------------------------------------------------------------------------------|-----------------------------------------------------------------------------|
| • | La 11                                                 | Ou'est es gu'une section 2                                                                                                    | <b>4  </b><br>/1                                                            |
|   | 1.1                                                   | Créar une section                                                                                                    | 41                                                                          |
|   | 1.2                                                   | En tôteo/piedo do pago et agotiona                                                                                                    | 41<br>40                                                                    |
|   | 1.5                                                   | En-leies/pieus de page et sections                                                                                                    | 42                                                                          |
| 2 | Les                                                   | notes                                                                                                    | 43                                                                          |
|   | 2.1                                                   | Créer une note de bas de page ou de fin et son numéro d'appel dans le texte                                                                                                    | 43                                                                          |
|   | 2.2                                                   | Que se passe-t-il si le texte d'une note de bas de page est très long ?                                                                                                    | 43                                                                          |
|   | 2.3                                                   | Créer une deuxième note                                                                                                    | 44                                                                          |
|   | 2.4                                                   | Format du texte de la note et de l'appel de note                                                                                                    | 44                                                                          |
|   | 2.5                                                   | Affichage et navigation                                                                                                    | 44                                                                          |
|   | 2.6                                                   | Copier / déplacer / supprimer une note                                                                                                    | 45                                                                          |
|   | 2.7                                                   | Supprimer toutes les notes                                                                                                    | 45                                                                          |
|   | 2.8                                                   | Convertir les notes de bas de page d'une page en notes de fin                                                                                                    | 45                                                                          |
|   | 2.9                                                   | Les options particulières de la boîte de dialogue des notes                                                                                                    | 46                                                                          |
|   | 2.10                                                  | Modifier la ligne de séparation des notes, gérer un texte de continuation des notes                                                                                                    | 46                                                                          |
|   | 2.11                                                  | Ne pas imprimer les notes                                                                                                    | 47                                                                          |
|   |                                                       |                                                                                                    |                                                                             |
| 2 |                                                       | ronvois                                                                                                    | 47                                                                          |
| 3 | Les                                                   | renvois                                                                                                    | 47                                                                          |
| 3 | <b>Les</b><br>3.1                                     | <b>renvois</b><br>Renvoi vers un élément connu de Word comme un titre, un tableau<br>Renvei vers un eignet                                                                                                    | <b>47</b><br>47                                                             |
| 3 | <b>Les</b><br>3.1<br>3.2                              | <b>renvois</b><br>Renvoi vers un élément connu de Word comme un titre, un tableau<br>Renvoi vers un signet                                                                                                    | <b>47</b><br>47<br>48                                                       |
| 3 | <b>Les</b><br>3.1<br>3.2                              | renvois         Renvoi vers un élément connu de Word comme un titre, un tableau         Renvoi vers un signet         3.2.1       Définir un signet pour un texte                                                                                                    | <b>47</b><br>47<br>48<br>48                                                 |
| 3 | <b>Les</b><br>3.1<br>3.2                              | renvois         Renvoi vers un élément connu de Word comme un titre, un tableau         Renvoi vers un signet         3.2.1       Définir un signet pour un texte                                                                                                    | <b>47</b><br>47<br>48<br>48<br>49                                           |
| 3 | Les<br>3.1<br>3.2                                     | renvois         Renvoi vers un élément connu de Word comme un titre, un tableau         Renvoi vers un signet         3.2.1       Définir un signet pour un texte                                                                                                    | <b>47</b><br>47<br>48<br>48<br>49<br>49<br>49                               |
| 3 | <b>Les</b><br>3.1<br>3.2                              | renvois         Renvoi vers un élément connu de Word comme un titre, un tableau         Renvoi vers un signet         3.2.1       Définir un signet pour un texte         3.2.2       Affichage des signets         3.2.3       Atteindre un signet                                                                                                    | <b>47</b><br>48<br>48<br>49<br>49<br>49<br>49                               |
| 3 | Les<br>3.1<br>3.2                                     | renvois         Renvoi vers un élément connu de Word comme un titre, un tableau         Renvoi vers un signet         3.2.1       Définir un signet pour un texte         3.2.2       Affichage des signets         3.2.3       Atteindre un signet         3.2.4       Insertion de texte dans un signet         3.2.5       Supprimer un signet                                                                                                    | <b>47</b><br>48<br>48<br>49<br>49<br>49<br>49<br>49                         |
| 3 | Les<br>3.1<br>3.2                                     | renvois         Renvoi vers un élément connu de Word comme un titre, un tableau         Renvoi vers un signet         3.2.1       Définir un signet pour un texte                                                                                                    | <b>47</b><br>48<br>48<br>49<br>49<br>49<br>49<br>49<br>49<br>49             |
| 3 | Les<br>3.1<br>3.2                                     | renvois         Renvoi vers un élément connu de Word comme un titre, un tableau         Renvoi vers un signet         3.2.1       Définir un signet pour un texte.         3.2.2       Affichage des signets.         3.2.3       Atteindre un signet.         3.2.4       Insertion de texte dans un signet.         3.2.5       Supprimer un signet.         3.2.6       Créer le renvoi         Un renvoi particulier : le lien hypertexte                                                                                                    | <b>47</b><br>48<br>48<br>49<br>49<br>49<br>49<br>49<br>49<br>49<br>49       |
| 3 | Les<br>3.1<br>3.2<br>3.3<br>3.4                       | renvois         Renvoi vers un élément connu de Word comme un titre, un tableau         Renvoi vers un signet         3.2.1       Définir un signet pour un texte.         3.2.2       Affichage des signets.         3.2.3       Atteindre un signet.         3.2.4       Insertion de texte dans un signet.         3.2.5       Supprimer un signet.         3.2.6       Créer le renvoi.         Un renvoi particulier : le lien hypertexte         Renvoi ou lien hypertexte : il s'agit toujours d'un champ                                                                                                    | <b>47</b><br>47<br>48<br>48<br>49<br>49<br>49<br>49<br>49<br>49<br>50<br>51 |
| 3 | Les<br>3.1<br>3.2<br>3.3<br>3.4<br>Outi               | renvois         Renvoi vers un élément connu de Word comme un titre, un tableau         Renvoi vers un signet         3.2.1       Définir un signet pour un texte.         3.2.2       Affichage des signets.         3.2.3       Atteindre un signet.         3.2.4       Insertion de texte dans un signet.         3.2.5       Supprimer un signet.         3.2.6       Créer le renvoi         Un renvoi particulier : le lien hypertexte         Renvoi ou lien hypertexte : il s'agit toujours d'un champ                                                                                                    | <b>47</b><br>47<br>48<br>49<br>49<br>49<br>49<br>49<br>49<br>50<br>51       |
| 3 | Les<br>3.1<br>3.2<br>3.3<br>3.4<br>Outi<br>4.1        | renvois         Renvoi vers un élément connu de Word comme un titre, un tableau         Renvoi vers un signet         3.2.1       Définir un signet pour un texte                                                                                                    | 47<br>47<br>48<br>49<br>49<br>49<br>49<br>49<br>49<br>50<br>51              |
| 3 | Les<br>3.1<br>3.2<br>3.3<br>3.4<br>Outi<br>4.1        | renvois         Renvoi vers un élément connu de Word comme un titre, un tableau         Renvoi vers un signet         3.2.1       Définir un signet pour un texte                                                                                                    | 47<br>47<br>48<br>48<br>49<br>49<br>49<br>49<br>50<br>51                    |
| 3 | Les<br>3.1<br>3.2<br>3.3<br>3.4<br>Outi<br>4.1<br>4.2 | renvois         Renvoi vers un élément connu de Word comme un titre, un tableau         Renvoi vers un signet         3.2.1       Définir un signet pour un texte.         3.2.2       Affichage des signets.         3.2.3       Atteindre un signet.         3.2.4       Insertion de texte dans un signet.         3.2.5       Supprimer un signet.         3.2.6       Créer le renvoi         Un renvoi particulier : le lien hypertexte         Renvoi ou lien hypertexte : il s'agit toujours d'un champ         Is de mise en page         Ne pas laisser un saut de page automatique séparer un titre de son premier         paragraphe ou séparer les lignes du paragraphe         Titre de « section » au milieu vertical de la page | 47<br>47<br>48<br>48<br>49<br>49<br>49<br>49<br>50<br>51<br>51<br>51<br>53  |

| LA | NOTION DE CHAMP                                          | .55 |
|----|----------------------------------------------------------|-----|
| 1  | Qu'est-ce qu'un champ ?                                  | .57 |
| 2  | Comment les obtient-on ?                                 | .57 |
| 3  | De quoi se compose un champ ?                            | .57 |
| 4  | Raccourcis clavier pratiques en relation avec les champs | .58 |
| 5  | Formater un champ                                        | .58 |
| 6  | Options générales en relation avec les champs            | .58 |

## **COMMANDES STANDARD**

.....

### 1 Les styles

### 1.1 Qu'est-ce qu'un style ?

Le style est un nom que l'on donne au format d'un paragraphe, d'un caractère ou même à celui des cellules d'un tableau (texte, bordure, remplissage ...). Ainsi, au lieu de refaire *n* fois le même format, il suffit d'appliquer le style pour l'obtenir de suite.

Si après avoir utilisé un même style à plusieurs reprises dans un document, on souhaite apporter une modification de format à l'ensemble du texte concerné par ce style, il suffira de modifier le style lui-même pour que toutes les occurrences de texte soient mises à jour.

Word est livré avec des styles prédéfinis tels que les styles de liste, de tableau, d'en-tête ou de pied de page ... ou encore les styles « Titre 1, Titre 2 ... », qui permettent de "hiérarchiser" un document en niveaux (chapitres, sous-chapitres ...). L'utilisateur peut également créer ses propres styles.

### 1.2 Appliquer un style

**Onglet ACCUEIL** 

STYLE

#### 1.2.1 En choisissant dans la galerie des styles

Placez le curseur dans le paragraphe en question ou sélectionnez-le complètement

| – Groupe | AaBbCc[<br>¶Normal                             | AaBbCc[<br>¶ Sans int                        | AaBbC<br>Titre 1     | AaBbCc<br>Titre 2    | Aae<br><sub>Titre</sub>      |  |
|----------|------------------------------------------------|----------------------------------------------|----------------------|----------------------|------------------------------|--|
|          | AaBbCc<br>Sous-titre                           | AaBbCcl<br>Emphase                           | AaBbCcl<br>Accentua  | AaBbCcl<br>Emphase   | AaBbCcl<br>Élevé             |  |
|          | AaBbCcl<br>Citation                            | AaBbCcl<br>Citation i                        | AABBCC[<br>Référence | AABBCCI<br>Référence | <b>AaBbCc</b><br>Titre du li |  |
|          | AaBbCc[<br>¶ Paragra                           |                                              |                      |                      |                              |  |
|          | ≫₄     Créer un        Effacer        Applique | n style<br>la mise en fori<br>ier les styles | me                   |                      |                              |  |

### 1.2.2 En saisissant le nom du style

 Cliquez sur l'option APPLIQUER LES STYLES au fond de la galerie des styles :
 Nom de style :
 Normai
 Réappliquer Modifier... 44
 Saisie semi-automatique des noms de styles

- Il suffit de commencer la saisie du nom du style (ici *ti*) pour que la liste affiche automatiquement le premier style commençant par les lettres saisies (pour autant que l'option Saisie semi-automatique ... n'ait pas été désactivée). On peut aussi faire descendre la liste déroulante.
- Clic sur le bouton APPLIQUER
- Les options CRÉER UN STYLE et EFFACER LA MISE EN FORME sont expliquées plus loin.

### 1.3 Effacer toute mise en forme (de style ou format direct)

- Placez le curseur dans le paragraphe en question ou sélectionnez-le complètement
- Option EFFACER LA MISE EN FORME au fond de la galerie des styles

Ou

Bouton EFFACER LA MISE EN FORME
 (Onglet ACCUEIL – Groupe POLICE)

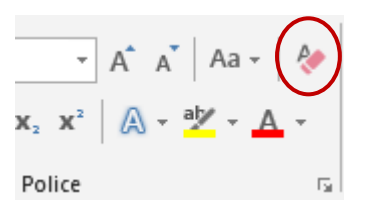

C'est l'équivalent de la combinaison CTRL + MAJ + N pour un retour au style normal Ou encore la combinaison CTRL + Q (nettoyage du format paragraphe) combiné avec CTRL + barre d'espace sur caractères sélectionnés (nettoyage du format de caractères)

### 1.4 Enregistrer un style de paragraphe tout à fait personnel

Un format de paragraphe que vous utilisez fréquemment peut faire l'objet d'un style :

- Formatez un paragraphe selon vos souhaits et sélectionnez-le
- Affichez la galerie des styles
- Option Créer UN STYLE
- Une petite boîte de dialogue est affichée : donnez un nom à votre style et validez
- Petite « lourdeur » : au moment de presser la touche RETOUR pour créer un nouveau paragraphe, le nouveau paragraphe reste dans le même style. Appliquez le style Normal au nouveau paragraphe pour le « libérer ».

### 1.5 Revenir à la définition d'origine après une mise en forme manuelle

Vous avez appliqué diverses mises en forme de <u>paragraphe</u> ou même de <u>caractère</u> à un paragraphe se trouvant défini dans le style *X* et vous souhaitez revenir à la définition d'origine.

- Affichez la galerie des styles
- Option APPLIQUER LES STYLES au fond de la galerie

### Bouton RÉAPPLIQUER

Si votre sélection correspond à un paragraphe, c'est le format de paragraphe complet qui est réappliqué. Si votre sélection correspond à du texte, c'est juste le format caractères du style qui est réappliqué.

| Appliquer les styles                         | - × × |  |  |  |
|----------------------------------------------|-------|--|--|--|
| Nom de style :                               |       |  |  |  |
| Titre 1                                      | -     |  |  |  |
| Réappliquer Modifier                         |       |  |  |  |
| ✓ Saisie semi-automatique des noms de styles |       |  |  |  |
|                                              |       |  |  |  |

### 1.6 Gestion d'un style (personnel ou prédéfini) : modifier, renommer ...

- Affichez la galerie des styles
- Clic droit sur le style de paragraphe ou de caractères (un style prédéfini ou personnel)

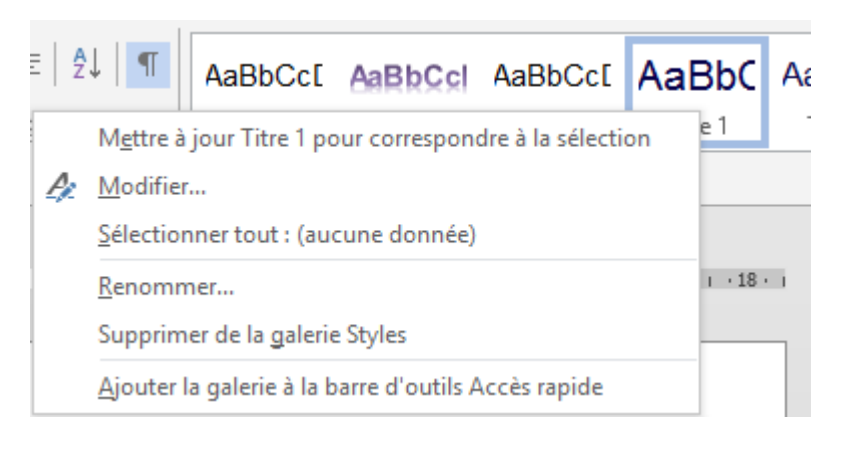

| Mettre à jour …         | Pour modifier le style à partir de changements de format faits manuellement. S'applique aux styles de paragraphes et de caractères.                                                                                                    |  |  |
|-------------------------|----------------------------------------------------------------------------------------------------|--|--|
| Modifier                | Expliqué en détail ci-après                                                                                                    |  |  |
| Sélectionner            | Sélection globale                                                                                                    |  |  |
| Renommer                | Il n'est pas conseillé de renommer les styles prédéfinis,<br>particulièrement les styles Titre 1, 2 ou TM 1, 2<br>Modification sans conséquence : <i>Titre 1 ;nom de la société</i><br><i>Il faut absolument que le nom du style commence par son libellé</i><br><i>par défaut.</i><br>On peut par contre renommer des styles personnels |  |  |
| Supprimer de la galerie | Le style reste défini et à disposition mais il est ôté de la galerie                                                                                                    |  |  |
| Ajouter la galerie      | c'est l'ajout <i>de la galerie des styles</i> à la barre ACCÈS<br>RAPIDE                                                                                                    |  |  |

### Modification du style

| Modifier le style                                                                                                    | ?                                                                                                    | ×      |  |  |  |  |
|----------------------------------------------------------------------------------------------------|----------------------------------------------------------------------------------------------------|--------|--|--|--|--|
| Propriétés                                                                                                    |                                                                                                    |        |  |  |  |  |
| <u>N</u> om :                                                                                                    | Titre 1                                                                                                    |        |  |  |  |  |
| Type de style :                                                                                                    | Lié (paragraphe et caractère)                                                                                                    | $\sim$ |  |  |  |  |
| Style <u>b</u> asé sur :                                                                                                    | ¶ Normal                                                                                                    | $\sim$ |  |  |  |  |
| <u>Style du paragraphe suivant :</u>                                                                                                    | ¶ Normal                                                                                                    | $\sim$ |  |  |  |  |
| Mise en forme                                                                                                    |                                                                                                    |        |  |  |  |  |
| Calibri Light (Titres) 🗸 16                                                                                                    | ✓ G I <u>S</u>                                                                                                    |        |  |  |  |  |
|                                                                                                    |                                                                                                    |        |  |  |  |  |
| Paragraphe précédent Paragraphe précédent Paragraphe précédent Paragraphe suivant Paragraphe suivant Paragra | aragraphe précédent Paragraphe précédent Paragraphe précédent Paragraphe précédent<br>aragraphe précédent Paragraphe précédent Paragraphe précédent<br>graphe suivant Paragraphe suivant Paragraphe suivant Paragraphe suivant Paragraphe<br>ant Paragraphe suivant Paragraphe suivant Paragraphe suivant<br>graphe suivant Paragraphe suivant Paragraphe suivant Paragraphe<br>suivant Paragraphe suivant Paragraphe suivant Paragraphe suivant<br>graphe suivant Paragraphe suivant Paragraphe suivant Paragraphe |        |  |  |  |  |
| Police : (Par défaut) + Titres (Calibri Light), 16 pt, Couleur de police : Accent 1, Espace         Avant : 12 pt, Paragraphes solidaires, Lignes solidaires, Niveau 1, Style : Lié, Afficher dans la galerie Styles, Priorité : 10         Sur base de : Normal         Style suivant : Normal         Ajouter à la galerie de <u>s</u> tyles         Mettre à jo <u>u</u> r automatiquement         O Uniquement dans ce <u>d</u> ocument                                                                                                    |                                                                                                    |        |  |  |  |  |
| F <u>o</u> rmat ▼                                                                                                    | OK Anr                                                                                                    | uler   |  |  |  |  |

Divers boutons d'accès rapide vous permettront de modifier la police, la taille, la couleur, l'alignement du texte etc ...

Au fond de la boîte, le bouton FORMAT vous donne accès à toutes les modifications possibles : POLICE, PARAGRAPHE, TABULATIONS, BORDURE, LANGUE etc ...

### Spécial :

| Ajouter à la liste des styles rapides     | Activé par défaut.<br>Le style apparaît dans la galerie des styles.                                                                                                    |
|-------------------------------------------|----------------------------------------------------------------------------------------------------|
| Mettre à jour automatiquement             | <u>L'option n'est disponible que pour les styles de</u><br><u>paragraphe</u> : toute modification manuelle est<br>considérée comme une modification du style et sera<br>automatiquement appliquée partout |
| Uniquement dans ce document               | Par défaut, la modification du style ne s'applique qu'au document courant.                                                                                                    |
| Nouveaux documents basés sur<br>ce modèle | Tout document est basé sur un modèle. Si vous<br>n'avez pas choisi un modèle spécial, le modèle de<br>base d'un document « standard » est <i>Normal.dotm</i>                                              |

Activer cette option implique que les modifications sont apportées dans le modèle d'origine de votre document.

Attention, tant que vous ne quittez pas Word, ceci est considéré comme « provisoire ». Et s'il s'agit d'un modèle autre que *Normal.dotm,* on vous demandera de confirmer sa sauvegarde.

### 1.7 Le Volet Styles

Le Volet Styles offre les mêmes options que celles que nous venons de voir ainsi que des options additionnelles.

### 1.7.1 Options générales

Le Volet est affiché par le lanceur de boîte se situant en bas à droite du groupe STYLE

Par défaut : AFFICHER L'APERÇU est désactivé et la barre est flottante (double-clic sur sa barre de titre pour la fixer)

Le Volet indique les sortes de styles

- Style de paragraphe
- a Style de caractère
- Style *lié* car à la fois de paragraphe et de caractère

Lorsque l'on pointe un style, une info-bulle apparaît et donne toutes les informations sur le style en question : valeurs de *Police, Paragraphe, Style.* 

Les styles affichés par la liste dépendent des choix faits dans le bouton OPTIONS (valable pour CE document seulement) : styles en cours d'utilisation, tous les styles ...

<u>Spécial pour les styles de tableau</u> : ceux-ci ne sont pas listés dans le Volet Styles. Ils seront disponibles pour modification directement dans la galerie des styles de tableau (curseur dans un tableau).

| Effacer tout                                                              |           |
|---------------------------------------------------------------------------|-----------|
| Normal                                                                    | T         |
| Sans interligne                                                           | П         |
| Titre 1                                                                   | <u>¶a</u> |
| Titre 2                                                                   | <u>¶a</u> |
| Titre                                                                     | <u>¶a</u> |
| Sous-titre                                                                | <u>¶a</u> |
| Emphase pâle                                                              | а         |
| Accentuation                                                              | а         |
| Emphase intense                                                           | а         |
| Élevé                                                                     | а         |
| Citation                                                                  | <u>¶a</u> |
| Citation intense                                                          | <u>¶a</u> |
| RÉFÉRENCE PÂLE                                                            | а         |
| <b>R</b> ÉFÉRENCE INTENSE                                                 | a         |
|                                                                           |           |
| <ul> <li>Afficher l'aperçu</li> <li>Désactiver les styles liés</li> </ul> |           |
| × 48 44                                                                   | Options   |

Clic sur le petit triangle qui apparaît à l'extrême droit du nom du style ou clic droit sur le nom du style et c'est pratiquement le même menu déroulant que celui obtenu par un clic droit dans la galerie de styles

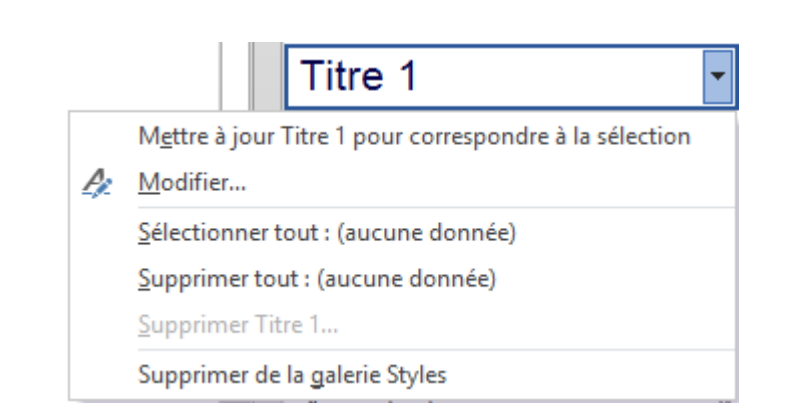

Une option supplémentaire intéressante : SUPPRIMER xxx

### SUPPRIMER xxx

\* L'option est indisponible pour les styles prédéfinis

On vous demande confirmation.

Le style en question est supprimé (attention pas seulement de la galerie ...). Word applique alors le style NORMAL aux occurrences du style supprimé. Mais attention, les mises en forme manuelles de caractères et de paragraphe (couleur, gras, italique, centrage, justification, bordure etc ...) sont conservées.

### 1.7.2 Affichage des mises en forme, afficher lorsque le niveau précédent est utilisé

C'est l'option suivante

Afficher l'aperçu

Désactiver les styles liés

Marcon Suivante

Options...

Voici la boîte de dialogue (les activations des options valent pour CE document)

| Options du volet Style                                                                                                    | ?          | ×        |
|----------------------------------------------------------------------------------------------------|------------|----------|
| <u>S</u> électionnez les styles à afficher :                                                                                                    |            |          |
| Recommandé                                                                                                    |            | $\sim$   |
| Indiqu <u>e</u> z l'ordre de tri de la liste :                                                                                                    |            |          |
| Comme recommandé                                                                                                    |            | $\sim$   |
| Sélectionner la mise en forme à afficher en tant que styles :<br>Mise en forme au ni <u>v</u> eau des paragraphes<br>Mise en <u>f</u> orme des polices<br>Mise en forme des pu <u>c</u> es et de la numérotation | 1          |          |
| Sélectionner le mode d'affichage des noms de styles intégrés<br>✓ Affic <u>h</u> er le titre suivant lorsque le niveau précédent est ut<br><u>M</u> asquer le nom prédéfini lorsqu'un autre nom existe           | tilisé     | 2        |
| Uniquement dans ce document      O Nouveaux documents b                                                                                                    | asés sur c | e modèle |
| ОК                                                                                                    | A          | nnuler   |

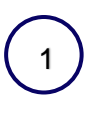

Si ces cases sont activées, cela signifie que les mises en forme « directes » sont affichées.

Voici un exemple :

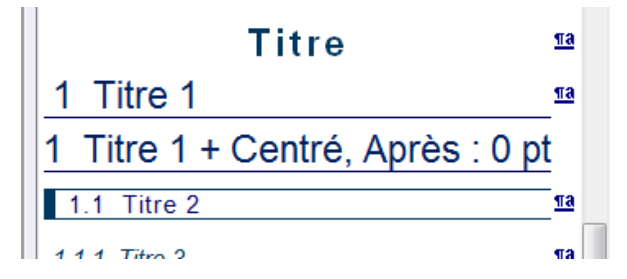

Le premier *Titre 1* = le style d'origine. D'ailleurs, à son extrême droite figure le symbole des styles.

Le deuxième *Titre 1 + Centré …* n'est qu'une simple information de mise en forme directe appliquée « quelque part ». D'ailleurs, il n'y a pas de symbole de style pour ce titre-là.

<u>But</u> : sécurité, vous rendre attentif que toutes vos occurrences *Titre 1* ne sont pas strictement identiques.

Modifier ? TOUJOURS LE STYLE ET JAMAIS LA MISE EN FORME

Lorsque vous appliquez un *Titre 2,* la galerie affiche automatiquement *Titre 3* et ainsi de suite.

Conseil : conserver activé

### 1.7.3 Options plus pointues : nouveau style, inspecteur de style, gestion des styles

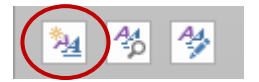

2

Nouveau style

Boîte de dialogue identique à celle de MODIFIER mais pour créer un style. Principalement utilisé pour la création d'un style de caractères car il n'est pas possible de le créer sur la base d'un texte déjà formaté.

Dans le cas d'un paragraphe déjà formaté, cette boîte NOUVEAU STYLE reprend automatiquement le format direct du paragraphe et il suffit de saisir le nom de votre style personnel

Pour la création d'un style de paragraphe à partir d'un paragraphe déjà dans le format souhaité, il est aussi très confortable de passer par la galerie des styles et l'option CRÉER UN STYLE.

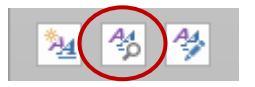

Inspecteur de style :

Indique les deux principales mises en forme du style courant :

| Inspecteur de sty            | × × |
|------------------------------|-----|
| Mise en forme de paragraphes |     |
| Titre 1                      | ۶   |
| Plus : Rouge, Centré         | ۶   |
| Mise en forme du texte       |     |
| Police par défaut            | ۶   |
| Plus : <aucun></aucun>       | ۶   |
| A M Effacer tout             |     |

Les boutons *gomme* à droite permettent d'ôter les éléments du format par étape, en faisant la différence entre style et format manuel : retour au style de paragraphe Normal, effacer la mise en forme manuelle, retour au style de caractères Police par défaut, effacer la mise en forme manuelle de caractères.

Le bouton EFFACER TOUT est radical : retour au style NORMAL

Le premier bouton en bas au fond de la boîte *Inspecteur de style* affiche un deuxième Volet dont les options peuvent être intéressantes : détail des attributs de style et de mise en forme. Comparer le format de la sélection courante avec un autre texte sélectionné ...

Raccourci clavier pour RÉVÉLER LA MISE EN FORME : MAJ + F1

Le deuxième bouton est simplement Nouveau Style.

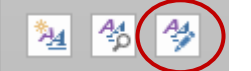

| Gérer le | es sti | les |
|----------|--------|-----|
|----------|--------|-----|

| Gérer les sty                                                                                                    | /les                                                                                                    |                                                                                                    |                                 |                    |                                         | ?                 | ×        |
|----------------------------------------------------------------------------------------------------|----------------------------------------------------------------------------------------------------|----------------------------------------------------------------------------------------------------|---------------------------------|--------------------|-----------------------------------------|-------------------|----------|
| Modifi <u>e</u> r                                                                                                    | <u>R</u> ecommander                                                                                                    | Restre <u>i</u> ndre                                                                                                    | Valeurs par                     | dé <u>f</u> aut    | t                                       |                   |          |
| <u>O</u> rdre de t                                                                                                    | ri : Comme reco                                                                                                    | mmandé 🗸 🗸                                                                                                    | Affic <u>h</u> e                | r uniqu            | uement les styl                         | es recomm         | andés    |
| Sélectionn                                                                                                    | ez un style à mod                                                                                                    | ifier                                                                                                    |                                 |                    |                                         |                   |          |
| 13       Titre 1         13       Titre 2         13       Titre 2         13       Titre 2         13       Titre 2         13       Titre 2         13       Titre 2         13       Titre 2         13       Titre 2         13       Titre 2         13       Titre 2         13       Titre 2         13       Titre 3         Aperçu de       Aperçu de | 2<br>(Masquer jusqu<br>3 (Masquer jusqu<br>4 (Masquer jusqu<br>5 (Masquer jusqu<br>6 (Masquer jusqu<br>9 (Masquer jusqu<br>9 (Masquer jusqu<br>9 Titre 1 : | à utilisation)<br>à utilisation)<br>à utilisation)<br>à utilisation)<br>à utilisation)<br>à utilisation)<br>à utilisation)<br>à utilisation) |                                 |                    |                                         |                   | ~        |
| +Titre                                                                                                    | es                                                                                                    |                                                                                                    |                                 | 16 pt              | <u>M</u> odifier                        | Suppr             | imer     |
| Police :(Pa<br>Avant :<br>dans la ga<br>Sur bas                                                                                                    | r défaut) +Titres (<br>12 pt, Paragraphe<br>alerie Styles, Priori<br>e de : Normal                                                                         | Calibri Light), 16<br>s solidaires, Lig<br>té : 10                                                                                           | 5 pt, Couleur<br>nes solidaires | de pol<br>s, Nivea | ice : Accent 1, E<br>au 1, Style : Lié, | space<br>Afficher | <b>*</b> |
| <u>N</u> ouveau                                                                                                    | style                                                                                                    |                                                                                                    |                                 |                    |                                         |                   |          |
| Unique                                                                                                    | ient dans ce docu                                                                                                    | ment 🔿 Nouv                                                                                                    | veaux docume                    | ents ba            | asés sur ce moc                         | lèle              |          |
| Importer/E                                                                                                    | xporter                                                                                                    |                                                                                                    |                                 |                    | OK                                      | An                | nuler    |

La boîte de dialogue comporte plusieurs onglets et de très nombreuses options. Certaines sont assez standard comme *suppression d'un style, nouveau style, modifier un style* (l'intérêt ? <u>tous</u> les styles sont listés même les styles de tableau)

D'autres sont spéciales ou assez pointues comme faut-il que le style en question soit masqué jusqu'à utilisation ? modifier l'ordre de présentation des styles dans la liste, import/export de styles et macros d'un document à l'autre ou entre modèles etc ...

### 1.7.1 Import/Export de styles d'un autre document

| rganiser                                                                                     |                           |                                                                                                    |                                                      | ?                      | X        |
|----------------------------------------------------------------------------------------------|---------------------------|----------------------------------------------------------------------------------------------------|------------------------------------------------------|------------------------|----------|
| <u>S</u> tyles <u>M</u> acros                                                                |                           |                                                                                                    |                                                      |                        |          |
| ⊻ers Document1 :<br>Aucune liste<br>Normal<br>Police par défaut<br>Tableau Normal<br>Titre 1 | ~ ~                       | Copier     Dans Norm       <- Copier     Aucune lis<br>Bullet List       Supprimer     No-border       Normal     Police par       Renommer     Tableau Normal | al.dotm :<br>te<br>with no indent<br>défaut<br>ormal |                        | <b>^</b> |
| Affiche <u>r</u> les Styles de :                                                             |                           | Affic <u>h</u> er les                                                                                                    | Styles de :                                          |                        | _        |
| Document1 (document)                                                                         | $\sim$                    | Normal.do                                                                                                    | t (modèle global)                                    |                        | $\sim$   |
|                                                                                              | <u>F</u> ermer le fichier |                                                                                                    |                                                      | F <u>e</u> rmer le fic | hier     |
| Description                                                                                  |                           |                                                                                                    |                                                      |                        |          |

Sélection des éléments : techniques habituelles Windows : CTRL et MAJ

Lorsque vous cliquez sur FERMER LE FICHIER, le bouton se renomme automatiquement en OUVRIR LE FICHIER. Une boîte de dialogue du genre OUVRIR sera affichée. Mais attention, par défaut Word cherche des modèles (.DOT ou .DOTX). S'il s'agit d'un document normal, veillez à spécifier un affichage *Tous les fichiers*.

### 1.8 Onglet CRÉATION – Groupe MISE EN FORME DU DOCUMENT

| Aa<br>Thèmes              | Titre<br>Data 1<br>Data Tingto for an stan, be galaxies<br>balar an size of larger of galaxies<br>balar an size of larger of galaxies<br>patients your indexes of stands in our<br>galaxies, your indexes of stalling, days are | Titre<br>1 Titre 1<br>Door height loweller, ter gelaner,<br>gelaner die lithmeth jenner, part | TITRE<br>The 1<br>has rough forming, in pairing,<br>index does the mile on pairing of pairing the<br>sectore of the sector of the sector of the<br>descence of the sector of the sector of the sector of the<br>descence of the sector of the sector | There<br>There 1<br>The particular structure in the structure of the structure of the structure | *<br>+<br>+ | Couleurs | A<br>Polices | Espacement de paragraphe * |
|---------------------------|----------------------------------------------------------------------------------------------------|-----------------------------------------------------------------------------------------------|----------------------------------------------------------------------------------------------------|----------------------------------------------------------------------------------------------------|-------------|----------|--------------|----------------------------|
| *                         |                                                                                                    |                                                                                               |                                                                                                    |                                                                                                    |             | · · ·    | *            | • F                        |
| Mise en forme du document |                                                                                                    |                                                                                               |                                                                                                    |                                                                                                    |             |          |              |                            |

### 1.8.1 <u>Thèmes</u>

**Changer de thème** implique l'adaptation automatique des couleurs courantes et des polices à leurs correspondances dans le nouveau thème appliqué. Sauf si vous avez choisi des couleurs « hors thème ». Dans ce cas elles sont conservées.

Les boutons COULEURS et POLICES et EFFETS liés au thème se trouvent à la droite de la galerie des jeux de styles

### 1.8.2 Jeux de styles

Une galerie propose différents *jeux de styles* : mise en forme des caractères et des paragraphes pour les styles Titre  $1 - 2 - 3 \dots$  dans les couleurs du thème actif.

| Ce docume                                                                                                    | nt                                                                                                    |                                                                                                    |                                                                                                    |                                                                                                    |                                                                                                    |                                                                                                    |                                                                                                    |                                                                                                    |
|----------------------------------------------------------------------------------------------------|----------------------------------------------------------------------------------------------------|----------------------------------------------------------------------------------------------------|----------------------------------------------------------------------------------------------------|----------------------------------------------------------------------------------------------------|----------------------------------------------------------------------------------------------------|----------------------------------------------------------------------------------------------------|----------------------------------------------------------------------------------------------------|----------------------------------------------------------------------------------------------------|
| TITRE                                                                                                    |                                                                                                    |                                                                                                    |                                                                                                    |                                                                                                    |                                                                                                    |                                                                                                    |                                                                                                    |                                                                                                    |
| Tible 1<br>Data Sanglei Insertian, ins gainrins<br>Person dan internation concern poor<br>tite consideration, anno Respond general<br>da vorte document. House possest<br>eliber con autorites cone insister das                                                |                                                                                                    |                                                                                                    |                                                                                                    |                                                                                                    |                                                                                                    |                                                                                                    |                                                                                                    |                                                                                                    |
| Personnalis                                                                                                    | é                                                                                                    |                                                                                                    |                                                                                                    |                                                                                                    |                                                                                                    |                                                                                                    |                                                                                                    |                                                                                                    |
| Titre<br>1 Titre 1                                                                                                    | ]                                                                                                    |                                                                                                    |                                                                                                    |                                                                                                    |                                                                                                    |                                                                                                    |                                                                                                    |                                                                                                    |
| Sous Anglel Investor, to geteres<br>behave des illements prepayary                                                                                                    |                                                                                                    |                                                                                                    |                                                                                                    |                                                                                                    |                                                                                                    |                                                                                                    |                                                                                                    |                                                                                                    |
| Prédéfini                                                                                                    | -                                                                                                    |                                                                                                    |                                                                                                    |                                                                                                    |                                                                                                    |                                                                                                    |                                                                                                    |                                                                                                    |
| TITRE                                                                                                    | Titre                                                                                                    | Titre                                                                                                    | TITRE                                                                                                    | Titre                                                                                                    | TITRE                                                                                                    | Titre                                                                                                    | Titre                                                                                                    | TITRE                                                                                                    |
| Title 1<br>Das Auglei location, ins galeries<br>incluor des Alexandr congos pare<br>He constitució, area facipari général<br>de vote document. Nos poses<br>aliber con solicito, cost incluse des                                                               | Tites 1<br>loss l'augèt insertion, les gaintes<br>inclueit des élérentes cospes part itte<br>contenents anns l'augusti général de axier<br>descreter l'ans prosen atèlien ses<br>généres poir insérer des tables, des-es-<br>filies, des peuts de page, des faites, des | Titre 1<br>Sean Forgist Insertion, les galeries<br>incluent des Allimette conçue pour litre<br>constantile avec Tangent gibilitet de                               | Titre 1<br>Insu longiti Insurius, ins galaxies<br>Industri das Minarcia compas para frie<br>materiale and formatic anglas para frie                                                                                                    | Table 1<br>hour header boordest, tes galantes<br>heteori des bitments sompte pour<br>tile coordinates, and fangend gehered<br>de vote document. Nau poeses<br>atliker ose galantes pour insiter des<br>tables, des en bites, des annis de | TITNE 1<br>Intel Paylik Benchas, teo galeries restauri<br>des differents serges pare illes combanity<br>met Payaet galeris de vice derument,<br>finan passes allibert con galeries par<br>benere des billes, des ordes, des parties<br>de restaur des billes de restaur de verbe of | Titre 1<br>Issue fonget hearten von geleinen<br>Indust des ällemette canzon poer irite<br>conniennets new Desami atteitet de                                                                                                    | Titre 1<br>Seas foogist fraction, we geteries<br>induced des réferents compas, pars filer<br>portenties avec frageot general de<br>retre descents. Vacs parcent aliter                                                                                               | TITRE 1<br>Sears forgist insertion, les galeries<br>industri des démarts conçais pour filte<br>constituents avec Dagent général de<br>votre document. Vans pour et differ<br>rest externes sour tracher des ranges des |
| Titre                                                                                                    | TITRE                                                                                                    | Titre                                                                                                    | TITRE                                                                                                    | Titre                                                                                                    | Titre                                                                                                    | Titre                                                                                                    | Titre                                                                                                    |                                                                                                    |
| TITRE 1<br>Soas forspit insertion, ice geleties<br>fectore dos literards congars pour lite<br>memberedes areas forspit general die<br>with desarrent. Was general utilitate<br>rem geleties geze holmer des tables,<br>des en tilbes, dies pilets die page, der | TITRE 1<br>base longital baselines, insightness<br>foctors the administration proof<br>the constituents, area forgenting<br>the other document. Name power                                                                                                    | 1 TITRE 1<br>Data Parglel Insertion, les galaries<br>rectant des Bénedis conque par<br>illes construction aux l'argonit gindent<br>de voire discussent. Une passar | 1112.5.1<br>Rosa Fungki Inantina, ina galarina<br>Inchast don alkanata corgun para itu<br>nantemaha ana Tangani galarina din ake<br>sociasak, Yang panlar vilian dala, dan an-<br>plemini gara inakeu din lalika, dan an-<br>akeu, dan pintu din lalika, dan an-<br>akeu, dan pintu din paga, dan lalika, dan | Titler 1<br>Non Tanglet Insertion, Ins galaxies,<br>instant downlineout, corpus pour<br>after scontornia avec fungeot<br>private da saler con galaxies pour<br>motors datar con galaxies pour<br>materic das tales. Ans excitino          | Title 1<br>Sou fonglet insultion, los quieries<br>instanti des literanis compos peur<br>lite coordonais auto fungocitydolad<br>de onte situatores. Una peuro de<br>disconte autores instantiones de                                                                                 | Titre 1<br>Inca fungid incution, in gainers<br>rectars the alternatic surger par-<br>lite coordensis area fungering index<br>de reine incurrent lines person<br>altere coordense pour neutro des<br>talies coordense pour neutro des<br>talies estates the second of | Titro 1<br>Basa fungiri Insurian, ina gainnan<br>Inchara dan akinasta campa parr<br>itan mandarasia ana funganti gintan<br>de nate itanament lina panare<br>atikar ora gainna pan matero dan<br>lakim aka multim atau matero dan<br>lakim aka multim atau matero dan |                                                                                                    |
| <u>R</u> établir                                                                                                    | <u>R</u> établir le jeu de styles par défaut                                                                                                    |                                                                                                    |                                                                                                    |                                                                                                    |                                                                                                    |                                                                                                    |                                                                                                    |                                                                                                    |
| Enregist                                                                                                    | trer en tant qu                                                                                                    | ie <u>n</u> ouveau sty                                                                                                    | /le                                                                                                    |                                                                                                    |                                                                                                    |                                                                                                    |                                                                                                    |                                                                                                    |
|                                                                                                    |                                                                                                    |                                                                                                    |                                                                                                    |                                                                                                    |                                                                                                    |                                                                                                    |                                                                                                    |                                                                                                    |

Intéressant : ENREGISTRER EN TANT QUE NOUVEAU STYLE : l'ensemble de vos Titre 1 -2-3 ... et des paramètres personnalisés assignés peuvent constituer un *jeu de styles* que vous pourrez utiliser dans n'importe quel nouveau document. C'est ce qui a été fait avec le jeu de styles entouré d'un cadre rouge.

Cela évite ainsi de passer par l'importation des styles 1 par 1 depuis la boîte ORGANISER

*Note* : le jeu de style est en fait enregistré en tant que modèle .dotx dans le sous-dossier QUICKSTYLES prévu à cet effet. (sous-dossier de AppData/Roaming ... de votre profil).

### 1.8.3 Bouton ESPACEMENT DE PARAGRAPHE

### Différents choix prédéfinis

Permet de spécifier l'espacement avant – après et l'interligne pour l'ensemble des paragraphes du document en style NORMAL

### Espacement de paragraphe personnalisé

Accès à une boîte de dialogue pour des paramètres supplémentaires comme alignement, retrait ... qui seront appliqués à tous les paragraphes (Titre  $1 - 2 - 3 \dots$  et Normal)

| Espa       | cement de paragraphe 🔹 💦 🔊                   |
|------------|----------------------------------------------|
| Jeu de     | styles                                       |
|            | Basique (élégant)                            |
| Prédét     | fini                                         |
|            | Aucun espace de paragraphe                   |
|            | Compact                                      |
| <b>_</b>   | Rapproché                                    |
| <b></b>    | Ouvert                                       |
| _ <b>_</b> | Relâché                                      |
| <b>_</b>   | Double                                       |
| Es         | p <u>a</u> cement de paragraphe personnalisé |

### 1.8.4 Option DÉFINIR PAR DÉFAUT

Il permet de définir le thème (couleurs, polices et effets), les différents styles du document et l'espacement de paragraphe comme valeurs par défaut pour les prochains *nouveaux* documents.

Cela veut dire bien sûr que cette commande affecte – même si on ne vous le dit pas – le modèle de base Word, soit NORMAL.DOTM

### 1.9 Astuce : styles et espacement avant/après

Le style XXX est utilisé exceptionnellement plusieurs fois de suite, sans saisie intercalaire de texte. La définition du style comporte un espacement avant de 18 pt et après de 12 pt

Exemple :

1) Texte 1
 2) Texte 2
 3) Texte 3

Vous êtes un peu dérangé par ces espacements mais vous ne voulez pas changer le style pour autant. Word offre une option for utile.

- <u>Ordre local</u>: sélectionnez les paragraphes pour lesquels les valeurs d'espacement avant et après doivent être momentanément ignorés et activer la case suivante : Onglet ACCUEIL – Groupe PARAGRAPHE – Lanceur de boîte de dialogue – Option NE PAS AJOUTER D'ESPACE ENTRE LES PARAGRAPHES DE MÊME STYLE
- <u>Modification du style</u> : onglet ACCUEIL Groupe STYLE Lanceur pour afficher le Volet des Styles – MODIFIER le style – Bouton FORMAT – Option PARAGRAPHE et option NE PAS AJOUTER D'ESPACE ENTRE LES PARAGRAPHES DE MÊME STYLE

| Voici le résultat : | 1) Texte 1 |
|---------------------|------------|
|                     | 2) Texte 2 |
|                     | 3) Texte 3 |

### 2 La numérotation des titres

Voici un document comportant des titres et qui servira d'exemple :

TITRE-1¶

Titre-2¶

TITRE·3¶

Onglet ACCUEIL - Bouton LISTE A PLUSIEURS NIVEAUX

| La numérotation des titres

Page no 17

### 2.1 Appliquer un type de numérotation de titres

| NET E E                                      | <b>2↓ ¶</b> AaE                                                                                                    | BbCcDi AaBb                                  | ]3CC         |
|----------------------------------------------|----------------------------------------------------------------------------------------------------|----------------------------------------------|--------------|
| Liste actuelle                               |                                                                                                    |                                              | -            |
| 1                                            |                                                                                                    |                                              |              |
| a                                            |                                                                                                    |                                              |              |
| i.——                                         |                                                                                                    |                                              |              |
| Bibliothèque                                 | de listes                                                                                                    |                                              |              |
| Dibliotheque                                 |                                                                                                    |                                              | _            |
|                                              | 1)                                                                                                    | 1                                            |              |
| Aucun(e)                                     | a)———                                                                                                    | 1.1                                          |              |
|                                              | i)———                                                                                                    | 1.1.1.                                       |              |
|                                              |                                                                                                    |                                              |              |
| <u>هــــــــــــــــــــــــــــــــــــ</u> | Article   Titre '                                                                                                    | 1 Titre 1                                    |              |
| *                                            | Article I. Titre '<br>Section 1.011                                                                                                    | 1 Titre 1                                    |              |
| *<br>>                                       | Article I. Titre                                                                                                    | 1 Titre 1<br>1.1 Titre 2<br>1.1.1 Titre 3    |              |
| *<br>*                                       | Article I. Titre '<br>Section 1.011<br>(a) Titre 3—                                                                                        | 1 Titre 1<br>1.1 Titre 2<br>1.1.1 Titre 3    |              |
| ♦ ▶ Chapitre 1 Titr                          | Article I. Titre '<br>Section 1.011<br>(a) Titre 3—                                                                                        | 1 Titre 1                                    |              |
|                                              | Article I. Titre '<br>Section 1.011<br>(a) Titre 3—<br>I. Titre 1—<br>A. Titre 2—                                                          | 1 Titre 1                                    |              |
|                                              | Article I. Titre '<br>Section 1.011<br>(a) Titre 3—<br>I. Titre 1—<br>A. Titre 2—<br>1. Titre 3-                                           | 1 Titre 1                                    |              |
| Chapitre 1 Titr<br>Titre 2                   | Article I. Titre '<br>Section 1.011<br>(a) Titre 3<br>I. Titre 1<br>A. Titre 2<br>1. Titre 3-                                              | 1 Titre 1                                    | -            |
|                                              | Article I. Titre '<br>Section 1.011<br>(a) Titre 3—<br>I. Titre 1—<br>A. Titre 2—<br>1. Titre 3-<br>I. Titre 3-                            | 1 Titre 1                                    | •            |
|                                              | Article I. Titre '<br>Section 1.011<br>(a) Titre 3<br>I. Titre 1<br>A. Titre 2<br>1. Titre 3-<br>Ie niveau de liste<br>ne nouvelle liste à | 1 Titre 1-<br>1.1 Titre 2-<br>1.1.1 Titre 3- | ↓<br>↓<br>UX |

Attention : ne choisissez que les listes indiquant en grisé Titre 1, Titre 2 ....

Les autres correspondent à de la hiérarchisation pour une <u>portion</u> de texte, sans utilisation de styles.

 Choisissez le type le plus approchant et appliquez-le. Voici le résultat dans le document test en ayant appliqué le type « standard » (1 – 1.1 – 1.1.1 ..)

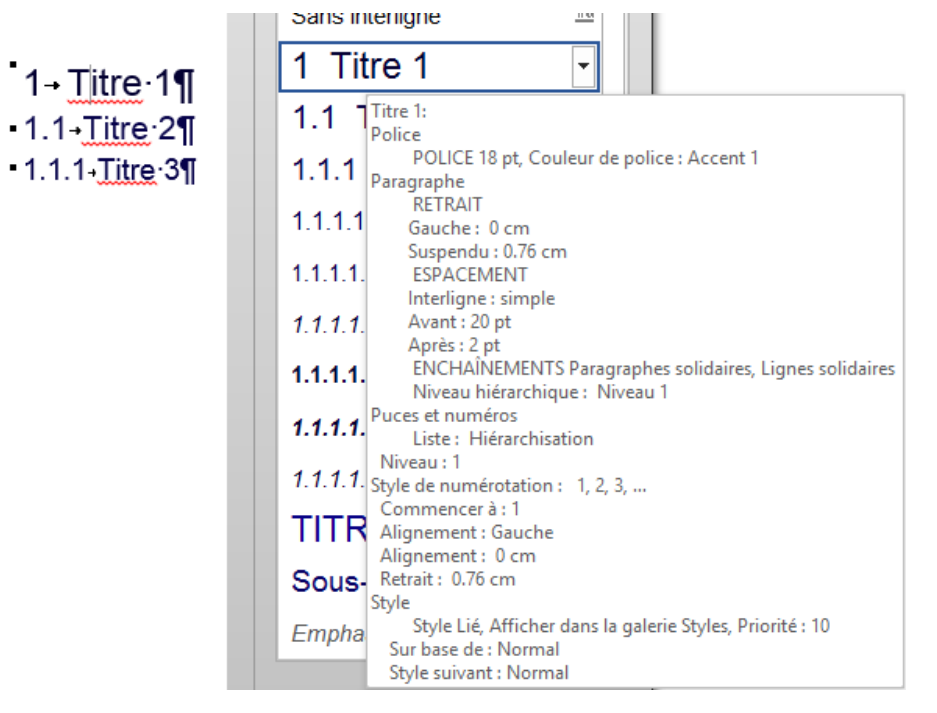

Pour de nombreux types, il est peu probable que les retraits et alignements vous conviennent. (Dans ce cas-ci le retrait est défini à 0.76cm. Ce n'est pas pratique, 0.75cm aurait été plus confortable).

**Important** : dès qu'une numérotation est appliquée, la numérotation devient partie intégrante du style, au même titre que la police ou la couleur ...<u>De plus, les retraits/alignements</u> générés par la numérotation priment sur ceux du style et peuvent donc modifier les valeurs initiales.

### 2.2 Modifier la liste pour la personnaliser

- Clic dans une occurrence du niveau le plus haut (en général il s'agit de Titre 1)
- Option DÉFINIR UNE NOUVELLE LISTE A PLUSIEURS NIVEAUX

Le type proposé est celui qui a été appliqué en dernier, voilà pourquoi il est important d'appliquer d'abord le type qui s'approche le plus de vos besoins

Boîte de dialogue entièrement développée par le bouton PLUS / MOINS (en bas à gauche)

| Définir une                | nouvelle liste à p                    | lusieurs niveau | х        |                               |                     | ?                                     | $\times$    |
|----------------------------|---------------------------------------|-----------------|----------|-------------------------------|---------------------|---------------------------------------|-------------|
| Cliquez su                 | r le ni <u>v</u> eau à mod            | ifier :         |          |                               |                     | Appliquer les <u>m</u> odifications   | ;à:         |
| 1 ^                        | 1 Titre 1                             |                 |          |                               |                     | Liste complète                        | $\sim$      |
| 3 4                        | 1.1 Titre 2                           |                 |          |                               |                     | <u>Style à appliquer à ce nivea</u>   | u :         |
| 5                          | 1.1.1 Titre 3                         |                 |          |                               |                     | Titre 2                               | $\sim$      |
| 7                          | 1.1.1.1 Titre 4=<br>1.1.1.1.1 Titre 8 | 5               |          |                               |                     | Niveau à affic <u>h</u> er dans la ga | alerie :    |
| 9                          | 1.1.1.1.1.1 Tit                       | re 6<br>Titre 7 |          |                               |                     | Niveau 1                              | $\sim$      |
|                            | 1.1.1.1.1.1.1                         | 1 Titre 8       |          |                               |                     | Nom <u>d</u> e la liste numérotée     |             |
|                            | 1.1.1.1.1.1.1.                        | 1.1 Titre 9     |          |                               |                     |                                       |             |
| Format de la<br>Mise en fo | numérotation –<br>rme de la numéro    | tation :        |          |                               |                     | Commencer à : 🔒 🔺                     | 7           |
| 1.1                        |                                       |                 |          |                               | Police              | Recommencer la liste an               | l<br>Irès : |
| <u>S</u> tyle de no        | ombre pour ce niv                     | eau: li         | nclui    | re le <u>n</u> uméro de nivea | au à partir de :    | Niveau 1                              | ~           |
| 1, 2, 3,                   |                                       | $\sim$          |          |                               | $\sim$              | Num <u>é</u> rotation juridique       |             |
| Position                   |                                       |                 |          |                               |                     |                                       |             |
| Alignemen                  | t des n <u>u</u> méros :              | Gauche          | $\sim$   | Alignement : 0 cm             | -                   | <u>Faire suivre le numéro de :</u>    |             |
| Retrait du                 | te <u>x</u> te à :                    | 1.02 cm         | <b>÷</b> | Définir pour tous l           | es niv <u>e</u> aux | Tabulation                            | ~           |
|                            |                                       |                 |          |                               |                     | Ajouter taquet de ta <u>b</u> ul      | ation à :   |
|                            | _                                     |                 |          |                               |                     | 1.02 cm 💌                             |             |
| << Moin <u>s</u>           |                                       |                 |          |                               |                     | OK A                                  | nnuler      |

Modifiez le numéro ou la puce (type ou attributs de police), définissez vos retraits et alignements niveau par niveau ou globalement par le bouton DÉFINIR POUR TOUS LES NIVEAUX, ajoutez si nécessaire une tabulation en plus du retrait négatif etc ... Puis validez.

Voici notre document test : niveau 1 = 0.75cm / niveau 2=1cm / niveau 3=1.25cm etc ...) :

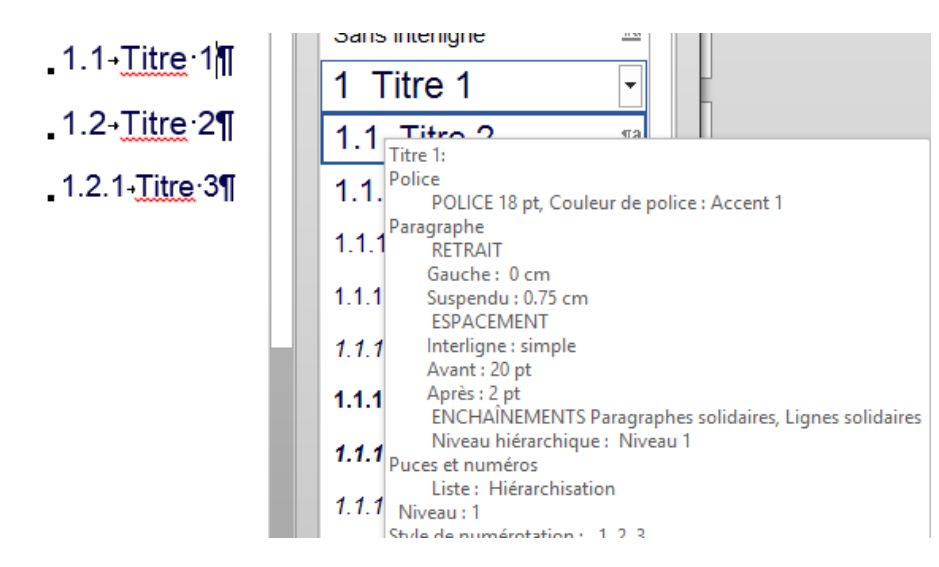

### 2.3 Conserver les modifications

L'application d'une liste même sans aucune modification génère sa présence dans la galerie sous la rubrique *Listes dans les documents actuels.* 

| Listes dans le | s documents actuels |
|----------------|---------------------|
| 1. Titre 1     |                     |

<u>Si vous avez fait quelques changements de numérotation (type de numéro, retrait ou alignement), ces listes sont à disposition tant que Word n'est pas fermé.</u> Lorsque Word sera lancé à nouveau, elles ne seront plus présentées dans la galerie, à moins d'ouvrir à nouveau le document les contenant.

### Conserver dans la Bibliothèque

Si vous souhaitez conserver l'une de ces listes dans la galerie, il faut cliquer dessus avec le bouton droit et choisir l'option ENREGISTRER DANS LA BIBLIOTHÈQUE DE LISTES (conservé d'une session Word à l'autre, enregistré dans *ListGal.dat*).

<u>Si vos seules modifications concernent les retraits et alignement</u>, Word considère qu'il n'y a pas de création d'une nouvelle liste. Un clic droit propose bien l'option de mémorisation mais ELLE EST SANS EFFET.

Solution : une petite modification de numéro au niveau 9 ... Les listes de la Bibliothèque ne se modifient pas. On la retire (clic droit), on la modifie et on l'enregistre à nouveau (clic droit).

### Conserver dans le document ou un modèle

Si vous devez absolument sauvegarder cette nouvelle liste <u>dans un document ou un modèl</u>e, passez par l'option CRÉER UN NOUVEAU STYLE DE LISTE. Processus et étapes sont identiques et les listes seront affichées dans la section *Styles de liste*. Un style est créé, qui n'apparaît pas dans le Volet Styles mais peut se gérer dans la liste complète des styles (Bouton GÉRER LES STYLES au fond du Volet).

### 2.4 La numérotation comme attribut du style

Lorsque vous modifiez le style par - rappel :

- Curseur dans un titre 1
- Lanceur du panneau des styles (sous le bouton MODIFIER LES STYLES)
- MODIFIER le style Titre 1 Bouton FORMAT

L'option NUMÉROTATION est proposée au même titre que POLICE, PARAGRAPHE ... La boîte de dialogue vous propose différents modèles de numéros.

<u>Attention cette option NE DOIT PAS ÊTRE</u> <u>COMBINÉE avec la numérotation des *titres.*</u> Cette option permet simplement de créer des styles personnels dont la hiérarchie ne provient pas des styles Titre 1, 2, 3 ... mais de votre propre choix, style par style. Comme ceci par ex :

### 1.→ AMX-1¶

¶.

¶.

500-1. → AMX-2¶ Pellentesque·habitant·morbitristique·sene Proin·pharetra·nonummy·pede¶ 500-2. → AMX-2¶

Lorem ipsum dolor sit amet, consectetuer Fusce posuere, magna sed pulvinar ultricies magna eros quis urna¶

Ensuite vous devrez certainement réajuster les retraits/alignements du style.

#### .

a. → AMX-3¶ Nuncviverra•imperdietenim.Fus

### 2.5 Redémarrer la numérotation à 1 – Récupérer un numéro manquant – Suppression

### Redémarrer à 1

- Simple clic droit sur le numéro en question
- Option REDÉMARRER À 1

### Ou éventuellement

- Clic dans le titre à renuméroter
- Clic sur le bouton normal des listes numérotées (sur le triangle pour obtenir la liste déroulante)
- Option DÉFINIR LA VALEUR DE NUMÉROTATION

### Numéro manquant

Un copier-coller et vos titres n'affichent plus de numérotation ? En général il suffit d'appliquer le raccourci clavier CTRL + Q sur le titre, ce qui a pour effet de réappliquer la mise en forme du style dont la numérotation fait partie.

### Suppression totale de la numérotation

Pas de commande globale. Le bouton AUCUNE de la galerie de *Liste à plusieurs niveaux* n'a d'effet que sur l'occurrence active d'un titre. Solution possible mais titre par titre : l'option expliquée dans la rubrique précédente – déconseillée pour un nouveau numéro ou pour une modification de numéro mais parfaite pour ôter la numérotation : MODIFIER le style, bouton FORMAT – Option NUMÉROTATION – Case AUCUNE).

### 3 Le mode Plan

Le mode PLAN permet d'organiser les éléments d'un long document :

### En visualisant sa structure

En permettant le déplacement des chapitres (et leur contenu) sans risque de perte

La structure du document correspond à une « hiérarchisation » par niveaux : niveau 1 = chapitre, niveau 2 = sous-chapitre ....

- Pour générer un plan, il faut que les niveaux aient été obtenus par l'application des styles prédéfinis « Titre » : Titre 1 = niveau 1, Titre 2 = niveau 2 …
- 3.1 Travailler avec le mode PLAN
- Onglet AFFICHAGE Bouton PLAN
- Un onglet additionnel spécifique au mode Plan est affiché
- Le premier groupe OUTILS MODE PLAN concerne le mode Plan

| ← ← Niveau 1 | → → → <sup>®</sup> Afficher le niveau : Tous les niv ▼ |                                                     | X                      |
|--------------|--------------------------------------------------------|-----------------------------------------------------|------------------------|
| · · · + -    | Afficher la première ligne                             | Afficher le Réduire les sous-<br>document documents | Fermer le<br>mode Plan |
|              | Outils Mode Plan                                       | Document maître                                     | Fermer                 |

| <ul> <li>I→Titre·1¶</li> <li>1.1.Titre·2¶</li> <li>1.1.1 → Titre·3¶</li> <li>Lorem·ipsum·dolor·sitportitor·congue·massaultricies, purus·lectus·reros·quis·urna.¶</li> <li>Nunc·viverra·imperdie</li> <li>Pellentesque·habitant·malesuada·fames·ac·tpede.·Mauris·et·orci.¶</li> <li>Aeneap·nec·lorem·lni</li> </ul> | Note<br>La règle est automatiquement masquée<br>ainsi que les images insérées dans le<br>document (leur emplacement est vide) |
|----------------------------------------------------------------------------------------------------|----------------------------------------------------------------------------------------------------|
| Les niveaux sont précédés des symboles<br>suivants :                                                                                                    | <ul> <li>Titre comportant des sous-titres</li> <li>Titre ne comportant pas de sous-titres</li> <li>Corps de texte</li> </ul>  |

### 3.1.1 <u>Sélection</u>

| Sélectionner un niveau, ses sous-niveaux<br>et le corps de texte | Cliquer sur 🕀                         |
|------------------------------------------------------------------|---------------------------------------|
| Sélectionner un corps de texte                                   | Cliquer sur 🔍                         |
| Sélectionner le texte d'un niveau seulement                      | Sélectionner seulement les caractères |

| Ouvrir ou fermer un niveau de titre | Double-clic sur 🕀 |
|-------------------------------------|-------------------|
|-------------------------------------|-------------------|

### 3.1.2 Les boutons du groupe OUTILS MODE PLAN

| Corps de texte                     | ·                                                                    | Hausser/Abaisser d'un niveau le niveau sélectionné ou bien choisir directement le niveau souhaité.                                                                      |  |  |
|------------------------------------|----------------------------------------------------------------------|----------------------------------------------------------------------------------------------------|--|--|
| ≪ →>                               |                                                                      | Amener un titre au statut le plus haut soit TITRE 1 ou au contraire au niveau CORPS DE TEXTE.                                                                           |  |  |
| A <b>V</b>                         |                                                                      | Déplacer le niveau sélectionné d'un niveau dans le sens de<br>la flèche<br><i>Veillez à ce que le corps de texte correspondant au titre</i><br><i>n'apparaisse pas.</i> |  |  |
| + -                                |                                                                      | Développer/Réduire le niveau sélectionné.<br>On peut aussi double-cliquer sur le symbole 🕀                                                                              |  |  |
| <sup>⊕_</sup> Afficher le niveau : | Viveau 1<br>Niveau 2<br>Niveau 3<br>Niveau 4<br>Niveau 5<br>Niveau 6 | Développer/Réduire la structure du plan jusqu'au niveau<br>choisi                                                                                                    |  |  |
| Les deux commandes<br>AFFICHER     |                                                                      | Format : affiché ou non<br>Corps de texte : début du corps de texte                                                                                                    |  |  |
| Les autres bouto                   | ons                                                                  | Ils concernent les documents maîtres                                                                                                    |  |  |
| A CC                               |                                                                      | 'I                                                                                                    |  |  |

- <u>Affichage d'un niveau réduit</u>
   La partie non affichée est symbolisée par une ligne claire au-dessous du texte du niveau en question.
- <u>Déplacer un niveau avec la souris</u>
   Pointer le symbole 

   et cliquer et glisser vers le haut ou le bas.
- <u>Hausser ou abaisser d'un niveau avec la souris</u>
   Pointer le symbole 

   et cliquer et glisser vers la droite ou la gauche.

   Attention pas d'ANNULER (CTRL + Z par exemple) sur cette opération
- <u>Niveaux et styles</u>

Avant l'attribution d'un niveau, le paragraphe est considéré comme « Corps de texte » et le style qui lui correspond est le style « Normal ». Dès l'attribution d'un niveau, Word applique le style de paragraphe « Titre » qui correspond et annule toute mise en forme « manuelle » précédente.

#### 3.2 Imprimer le plan

Afficher le document en mode PLAN et le réduire aux niveaux requis. Puis imprimer le document normalement. Word n'imprime que les niveaux affichés dans le Plan.

- Récent essai avec ce document : Word a imprimé les niveaux affichés, plus la table des matières en « look » mode Plan, ainsi que plusieurs pages intercalaires vides. ??
- Un Aperçu avant Impression montre le document complet

### 4 Réduire ou développer des portions de texte sans passer par le mode PLAN

Important : la possibilité de réduire et de développer le contenu de votre document dépend de son niveau hiérarchique, soit l'application d'un style intégré Titre 1, 2, 3 ... au paragraphe

#### 4.1 Réduire / Développer un titre

Une fois le style de titre appliqué, un triangle s'affiche lorsque vous placez votre curseur sur le titre. Cliquez sur le triangle pour réduire le corps du texte et les sous-titres situés en dessous.

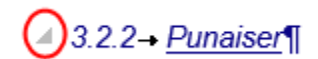

#### 4.2 Réduire ou Développer tous les titres

| Clic droit sur un titre et | Ľ |                     | 2 | 2, 3 au paragraphe¶                             |
|----------------------------|---|---------------------|---|-------------------------------------------------|
|                            |   | Développer/Réduire  | F | Dév <u>e</u> lopper le titre                    |
|                            | А | Police <u>.</u>     |   | <u>R</u> éduire le titre                        |
|                            | Ƕ | P <u>a</u> ragraphe |   | <u>↓</u> Dé <u>v</u> elopper tous les titres    |
|                            | ٩ | <u>D</u> éfinir     |   | ↑ <sup>≡</sup> Ré <u>d</u> uire tous les titres |

#### 4.3 Définir que le titre doit rester réduit à l'ouverture du document

Lorsque vous fermez et rouvrez un document, les titres sont développés par défaut Si un certain titre doit rester réduit :

| Boîte de dialogue de | <u>R</u> etrait et espacement | En <u>c</u> haînements |              |                   |  |
|----------------------|-------------------------------|------------------------|--------------|-------------------|--|
|                      | Général                       |                        |              |                   |  |
|                      | Aligne <u>m</u> ent :         | Gauche                 | ۷            |                   |  |
|                      | <u>N</u> iveau hiérarchique : | Niveau 3               | $\mathbf{v}$ | ✓ Toujours réduit |  |

### 5 Insérer une table des matières

| 5.1 La galerie des tables prédéfinies                                                                                                    |                                                                                                    |
|----------------------------------------------------------------------------------------------------|----------------------------------------------------------------------------------------------------|
| <ul> <li>Positionnez le point d'insertion à l'endroit où vous désirez</li> <li>Onglet RÉFÉRENCES – Groupe TABLE DES MATIÈRE<br/>MATIÈRES</li> </ul>                                                                                                    | z insérer la table.<br>S - Bouton TABLE DES                                                                                                    |
| Table des<br>matières *<br>Prédéfini<br>Table automatique 1                                                                                                    | Remarquez que les deux<br>premières propositions<br>incluent déjà le mot<br>SOMMAIRE ou TABLE<br>DES MATIÈRES – inutile<br>donc de le saisir<br>manuellement ou il fera<br>double-emploi. |
| Table des matières           1         Titre 1                                                                                                    |                                                                                                    |
| Table des matières         1       Titre 1                                                                                                    |                                                                                                    |
| Table des matières manuelle         Table des matières         Tapez le titre du chapitre (niveau 1)         Tapez le titre du chapitre (niveau 2)         Tapez le titre du chapitre (niveau 3)         3         Tapez le titre du chapitre (niveau 1) |                                                                                                    |
| <ul> <li>Autres tables <u>d</u>es matières sur Office.com</li> <li><u>T</u>able des matières personnalisée</li> <li><u>Supprimer la table des matières</u></li> <li>Enregistrer la sélection dans la galerie Tables des <u>matières</u></li> </ul>       |                                                                                                    |

### Choisissez un des deux types prédéfinis proposés

Option TABLE DES MATIÈRES MANUELLE : attention avant de choisir ce type Si vous avez défini votre hiérarchisation par des titres (Titre 1, Titre 2 ...), il est bien inutile de procéder manuellement. Une table des matières manuelle n'a de sens que si votre texte ne comporte AUCUNE hiérarchisation. Les deux types automatiques génèrent une table des matières contenue dans un contrôle de contenu. Il suffit de cliquer dans la table pour que le contrôle de contenu soit affiché. Par défaut la table ne récupère que les 3 premiers niveaux.

Le contrôle de contenu affiche deux boutons. *Le premier* affiche la galerie et supprime la table des matières. *Le deuxième* met à jour la table (seulement les numéros ou la table entière)

| 🗄 📑 👻 📑 Mettre à jour la table     |
|------------------------------------|
| Table des matières¶<br>1 → Titre 1 |
| 1.1 → Titre <sup>.</sup> 2         |
| 1.1.1 → Titre·3                    |

### 5.2 Table des matières personnelle

|   |                                | <b>`</b>                  | ,       |
|---|--------------------------------|---------------------------|---------|
| • | Au fond de la galerie : option | TABLE DES MATIERES PERSON | JALISEE |

| Table des matières                                                                                                    | ?                  | ×    |
|----------------------------------------------------------------------------------------------------|--------------------|------|
| Index Table des matières Table des illustrations Table des référence                                                                                   | s                  |      |
| Aperçu avant impression Aperçu <u>w</u> eb                                                                                                    |                    |      |
| Titre 11       ^         Titre 23       Titre 3                                                                                                    |                    | ^    |
| <ul> <li>✓ Afficher les <u>n</u>uméros de page</li> <li>✓ Aligner les numéros <u>de page</u> à droite</li> <li><u>C</u>aractères de suite :</li> </ul> | exte à la place de | 25   |
| Général                                                                                                    |                    |      |
| Formats:     Depuis modèle       Afficher les niveaux:     3                                                                                           |                    |      |
| <u>O</u> ption                                                                                                    | ns <u>M</u> odifi  | er   |
| C                                                                                                    | DK Ann             | uler |

Faut-il afficher les numéros de page et les aligner à droite ? Une option classique

*Utiliser des liens hypertexte ... :* lorsque le document sera consulté à l'écran et que vous souhaitez qu'un lien hypertexte soit créé pour chaque titre (navigation facilitée).

### 5.2.1 <u>Choisir le format : utiliser un des styles prédéfinis</u>

Dans la boîte de dialogue ci-dessus, choisir sous FORMAT, une présentation autre que « Depuis modèle »

| Général                         |                            |        |
|---------------------------------|----------------------------|--------|
| Forma <u>t</u> s :              | Depuis modèle              | ¥      |
| Afficher les ni <u>v</u> eaux : | Depuis modèle<br>Classique | ^      |
|                                 | Recherché                  |        |
|                                 | Officiel                   |        |
|                                 | Simple                     | $\sim$ |

### 5.2.2 Choisir le format : Depuis modèle

Le format choisi applique les styles « TM » du modèle auquel est attaché le document. Si c'est un document standard, il s'agira de Normal.dotm

Si vous souhaitez modifier les styles du modèle qui seront appliqués à la table des matières de CE document : clic sur le bouton MODIFIER. On peut le faire aussi une fois la table générée.

### 5.2.3 Ajouter un style personnel aux niveaux par défaut de la table

Un exemple classique : vos chapitres sont introduits par un titre de « section ». Vous avez appliqué le style *Titre (prédéfini) ou un style personnel* à ce paragraphe. Il faut alors indiquer à Word que celui-ci doit **construire la table des matières en incluant le style** *Titre ou personnel*.

Clic sur le bouton OPTIONS

| Option      | ns de                    | la table des matières                      |            | ?                | ×    |
|-------------|--------------------------|--------------------------------------------|------------|------------------|------|
| Constr      | uire l<br>St <u>y</u> le | a table des matières à pa<br>s             | artir de : |                  |      |
|             | Sty                      | les disponibles :                          |            | <u>N</u> iveau : |      |
|             |                          | Normal                                     |            |                  | ^    |
|             | v                        | Titre                                      |            | 1                |      |
|             | ~                        | Titre 1                                    |            | 2                |      |
|             | ~                        | Titre 2                                    |            | 3                |      |
|             | ~                        | Titre 3                                    |            | 4                |      |
|             |                          | Titre 4                                    |            |                  | •    |
|             | Nivea<br><u>C</u> han    | aux hiérarchiques<br>nps d'entrée de table |            |                  |      |
| <u>R</u> ét | ablir                    |                                            | ОК         | Annı             | ıler |

Les styles Titre 1,2,3... sont automatiquement définis en niveaux 1, 2,3 ... pour la table des matières. Si nécessaire faites défiler la liste des styles pour afficher votre style supplémentaire et décalez les niveaux en conséquence

(ici, le Titre « spécial » est celui qui s'appelle Titre et qui correspondra au niveau 1)

Le mode Plan ne « connaît » que les niveaux représentés par Titre 1, Titre 2 … et non Titre ou tout autre niveau que vous considérez comme « niveau ». Pour que le mode Plan affiche ce niveau supplémentaire, il faut procéder comme expliqué dans la rubrique Mode PLAN à la page 31

### 5.3 Remarques importantes après la génération d'une table des matières

### 5.3.1 <u>Minuscules ou majuscules ?</u>

Pour créer la table Word *lit votre frappe* pour chaque style Titre 1, 2, 3 … Si votre style inclut l'attribut de police *Majuscules*, le texte du style est en majuscules, indépendamment de votre frappe réelle qui "ressortira" lors de la création de la table … Il faudra donc aussi ajouter l'attribut de majuscules dans le style TM de la table ou re-saisir le texte des styles …

### 5.3.2 La table est un champ

Il suffit de cliquer dans la table pour que celle-ci soit affichée en grisé, ce qui indique visuellement la présence d'un champ. Si vous avez opté pour une des deux tables prédéfinies, le champ se trouve à l'intérieur du contrôle de contenu. Si vous avez utilisé les options de la boîte de dialogue, il n'y a pas de contrôle de contenu, juste le champ TOC

Syntaxe du champ de table des matières : {TOC \o "1-3"}.

Bascule code/résultat : sélectionner toute la table et MAJ + F9 dedans ou menu contextuel et option BASCULER LES CODES DE CHAMPS.

### 5.3.3 <u>Le formatage des différents niveaux provient des styles automatiquement appliqués</u> (quel que soit le choix : défaut – modèle ...)

En général les modifications manuelles apportées à un paragraphe d'un style donné ne modifient en rien le style lui-même. Il faut le mettre à jour par rapport à la modification manuelle faite. Une exception : les styles TM. Si vous souhaitez insérer un espacement avant ou après un niveau, changer la police ou la taille ... les modifications directes apportées à un niveau modifient automatiquement le style correspondant (avec une faiblesse sur l'italique, le gras et les couleurs. Il faut souvent mettre la table à jour pour que cela "passe" partout).

### 5.3.4 Attention à la numérotation des pages du document

Lorsque la table est affichée en code de champ, elle n'occupe qu'une seule page alors qu'elle peut porter sur plusieurs pages. Insérée en début de document, elle va donc intervenir directement sur la numérotation des pages de celui-ci (la première page du document ne portera pas obligatoirement le numéro 2 mais peut-être 3-4-5 ...).

Pour intervenir en toute liberté sur cette numérotation, insérer la table des matières dans une section spécifique et modifier la numérotation des pages de la section « document » en fonction des besoins.

### 5.3.5 <u>Déplacer la table</u>

- Coupez le champ {TOC \o "1-3"} puis collez-le à l'endroit désiré. ou Supprimez le champ et relancez la table à neuf.
- Lorsqu'une table existe déjà, Word vous demande si vous souhaitez remplacer la table existante. OUI et le remplacement a lieu, NON et une nouvelle table des matières est insérée à la position du curseur.

### 5.3.6 Mise à jour

- Onglet RÉFÉRENCES Groupe TABLE DES MATIÈRES Bouton METTRE À JOUR LA TABLE ou
- Table contenue dans un contrôle de contenu : clic sur METTRE À JOUR LA TABLE ou
- Puisque la table est un champ, il est possible de la mettre à jour par la touche **F9** *ou*
- Clic droit dans la table et option METTRE À JOUR LES CHAMPS.

Word vous permet alors soit de METTRE À JOUR LES NUMÉROS DE PAGE UNIQUEMENT (la structure et le contenu de la table des matières ne sont pas modifiés), soit de METTRE A JOUR TOUTE LA TABLE (la table est re-générée)

### 5.3.7 <u>Suppression</u>

Retour dans la galerie des tables de matières et option SUPPRIMER LA TABLE DES MATIÈRES *ou* sélectionner complètement le champ et touche DEL

### 5.4 Un paragraphe devrait être défini en Titre 1, 2, 3 ....et vous l'avez oublié

Vous pouvez appliquer le style Titre 1, 2, 3 ... au paragraphe mais sachez que si vous vous trouvez sur l'onglet RÉFÉRENCES, il existe un bouton qui offre quelques « raccourcis » :

Onglet RÉFÉRENCES – Groupe TABLE DES MATIÈRES

Ne pas afficher ... = Normal Niveau 1 = Titre 1 Niveau 2 = Titre 2 Niveau 3 = Titre 3

| à A          | jouter le texte 🕶 |             | ۸R <sup>1</sup> | [[i]  |
|--------------|-------------------|-------------|-----------------|-------|
| $\checkmark$ | Ne pas afficher   | dans la tab | le des mati     | ières |
|              | Niveau 1          |             |                 |       |
|              | Niveau 2          |             |                 |       |
|              | Niveau 3          |             |                 |       |

Mettez ensuite la table à jour

5.5 Spécial : insertion d'une table entièrement manuelle, ne faisant pas référence aux Titre 1, 2, 3 ... dans le document

La construction manuelle peut intervenir lorsque le document ne contient aucune hiérarchisation par Titre 1, 2, 3 ... C'est assez rare, il faut bien l'admettre. Mais il existe néanmoins quelques cas. Par exemple : chaque « chapitre » est introduit par une photo, un dessin, qu'une table des matières traditionnelle sera incapable de reconnaître.

Onglet RÉFÉRENCES – Groupe TABLE DES MATIÈRES – Bouton TABLE DES MATIÈRES – Choisir TABLEAU MANUEL

|   | 📰 👻 🛄 Mettre à jour la table                       |   |
|---|----------------------------------------------------|---|
|   |                                                    |   |
| • | Table·de <mark>s·matières</mark> ¶                 |   |
|   | Tapez·le·titre·du·chapitre·(niveau°1)              | Ī |
|   | Tapez·le·titre·du·chapitre·(niveau⁰2)2¶            | I |
|   | Tapez le titre du chapitre (niveau <sup>o</sup> 3) | I |
|   | Tapez·le·titre·du·chapitre·(niveau°1)              | I |
|   | Tapez le titre du chapitre (niveau⁰2)5¶            | I |
|   | Tapez·le·titre·du·chapitre·(niveau°3)6             | I |
|   |                                                    |   |

### Il faut saisir les textes manuellement et indiquer manuellement le numéro de page.

Pour ajouter un paragraphe dans le même niveau ou dans un niveau sup/inf procédez par un simple copier-coller.

Le contrôle de contenu indique METTRE À JOUR LA TABLE ... C'est une fausse proposition car le contenu cherche .... des Titre 1, 2, 3 ... ne les trouve pas et vous en êtes informé.

| E J + L Mettre à jour la table                                                      | 7   |
|-------------------------------------------------------------------------------------|-----|
| Table•des•matières¶<br>¶<br>Photos•et•commentaires•sur•notre•sortie•à•Crans•Montana | .19 |
| Départ-de-Genève                                                                    | .21 |
| Arrivée-à-Crans-Montana                                                             | .21 |
| Hôtel                                                                               | .31 |
| Ski                                                                                 | .31 |
| Loisirs-de-la-nuit*!                                                                | .31 |
| Photos-et-commentaires-de-notre-sortie-à-Méribel                                    | .49 |
| Départ-de-Genève                                                                    | .49 |
| Arrivée-à-Méribe                                                                    | .49 |
| Hôtel                                                                               | .51 |
| Ski                                                                                 | .59 |
| Loisirs de la nuit 1                                                                | .51 |
| 1                                                                                   |     |

\* Numérotation ? Appliquez une liste à plusieurs niveaux de type simple (sans liaison avec les Titre 1, 2, 3 ..)

### Le fait que cette table soit manuelle implique qu'elle soit courte et non destinée à subir de nombreux changements

Si votre document est vraiment long et que la table des matières sera très fournie, si de nombreuses modifications sont envisageables ..... évitez par tous les moyens de construire la table manuellement. Tentez de passer à une hiérarchisation par Titre 1, 2, 3 ... Si c'est impossible – mais on ne vous le souhaite vraiment pas – voici très brièvement comment construire une table semi-automatique :

- Curseur au début du « chapitre »
- Onglet INSÉRER Groupe TEXTE Bouton QUICKPART Option CHAMP Choisir le champ TC
- Saisissez le texte et affectez-lui un niveau hiérarchique
- Procédez de même pour tous les futurs éléments de la table
- Onglet RÉFÉRENCES Groupe TABLE DES MATIÈRES Bouton TABLE DES MATIÈRES – Option INSÉRER UNE TABLE DES MATIÈRES – Bouton OPTIONS – Option à activer : CHAMPS D'ENTRÉE DE TABLE
- La table est générée : le format des niveaux provient des styles TM1, TM2 ... qu'il suffit de modifier. Pour la numérotation, une liste à niveaux simples fera parfaitement l'affaire.

### 6 Notre société souhaite utiliser des styles personnels – est-ce possible ?

<u>Solution</u> : il faut renommer les styles Titre 1, 2, 3 ... en ajoutant après le libellé « par défaut » une virgule et le nom de votre société (exemple *Titre 1,Société 1 – Titre 2,Société 2*). Cela n'empêche ainsi pas Word de travailler « normalement ».

<u>Créer des styles totalement personnels est possible</u> mais le prix à payer est un peu lourd pour que le mode plan, la numérotation et la table des matières ... puissent fonctionner.

### <u>Styles</u>

Vous allez certainement définir un style pour chaque niveau hiérarchique Vous le nommerez de façon à ce que son niveau hiérarchique soit bien clair

| Niveau   | 1¶ |
|----------|----|
| Texte    |    |
| Texte    |    |
| ¶        |    |
| ¶        |    |
| Niveau-2 |    |
| Texte    |    |
| Texte    |    |
| ¶        |    |
| Niveau-3 |    |
| Textel   |    |

Exemples : Niveau 1, Niveau 2, Niveau 3 – Société 1, Société 2, Société 3 ....

### 6.1 Mode PLAN

### Attribution hiérarchique

Word ne « connaît » que les Titre 1, 2, 3 … Il faut donc que chaque style spécial soit hiérarchisé manuellement

Volet des Styles – **Modifiez chaque style** personnel en lui attribuant un niveau dans PARAGRAPHE

À ce moment-là le mode Plan pourra les afficher

| Paragraphe                    |                                                                |
|-------------------------------|----------------------------------------------------------------|
| <u>R</u> etrait et espacement | En <u>c</u> haînements                                         |
| Général                       |                                                                |
| Alignement :                  | Gauche 🗸                                                       |
| <u>N</u> iveau hiérarchique : | Corps de texte 🗸 🗸                                             |
| Retrait<br><u>G</u> auche :   | Corps de texte<br>Niveau 1<br>Niveau 2<br>Niveau 3<br>Niveau 4 |
| Office-Doc-1¶                 |                                                                |

⊕ Office Doc ·3
 ¶

Par contre sachez que vous ne pourrez pas utiliser les boutons Promouvoir / Abaisser. Il faudra appliquer le niveau supérieur ou inférieur manuellement.

### 6.2 Numérotation des styles

À nouveau, seuls les « vrais » Titre 1, 2 ... sont lus automatiquement. Néanmoins vous pouvez faire correspondre vos styles spéciaux aux différents niveaux. Mais ceci devra être fait pour <u>chaque niveau</u> (boîte de *Listes à plusieurs niveaux*) :

| Définir une nouvelle liste à plusieurs niveaux |                                                       | ?       | Х      |
|------------------------------------------------|-------------------------------------------------------|---------|--------|
| Cliquez sur le ni <u>v</u> eau à modifier :    | Appliquer les <u>m</u> odification                    | ons à : |        |
| 1 Office Doc 1                                 | Liste complète                                        |         | $\sim$ |
| 3<br>4 11                                      | <u>S</u> tyle à appliquer à ce niv                    | veau :  |        |
| 5 1.1.1                                        | Office Doc 1                                          |         | $\sim$ |
| <sup>6</sup> 1.1.1.1<br>7 1.1.1.1.1            | Niveau à affic <u>h</u> er dans la                    | galeri  | e:     |
| 8 1.1.1.1.1.1                                  | Niveau 1                                              |         | $\sim$ |
| À ce moment-là la numérotation est appliquée   | 1.→ Office·Doc·1¶<br>Texte¶<br>Texte¶                 |         |        |
|                                                | 1.1.→ Office·Doc·2¶<br>Texte¶<br>1.1.1.→Office·Doc·3¶ |         |        |

### 6.3 Table des matières

Une table des matières « automatique » ne lit que les « vrais » Titre 1, 2, 3 … Il faut donc à nouveau définir les niveaux hiérarchiques :

 Onglet RÉFÉRENCES – Groupe TABLE DES MATIÈRES – Bouton TABLE DES MATIÈRES – Option INSÉRER UNE TABLE DES MATIÈRES – Bouton OPTIONS :

| Constru<br>Constru | uire la<br>St <u>y</u> les | a table des matières à partir de :<br>; |                  |   |
|--------------------|----------------------------|-----------------------------------------|------------------|---|
|                    | Styl                       | es disponibles :                        | <u>N</u> iveau : |   |
|                    |                            | En-tête de table des matières           |                  | ^ |
|                    |                            | Normal                                  |                  |   |
|                    | v                          | Office Doc 1                            | 1                |   |
|                    | ~                          | Office Doc 2                            | 2                |   |
|                    | ~                          | Office Doc 3                            | 3                |   |
|                    |                            | Titre 1                                 |                  | ~ |

Ensuite de quoi la table peut être générée normalement :

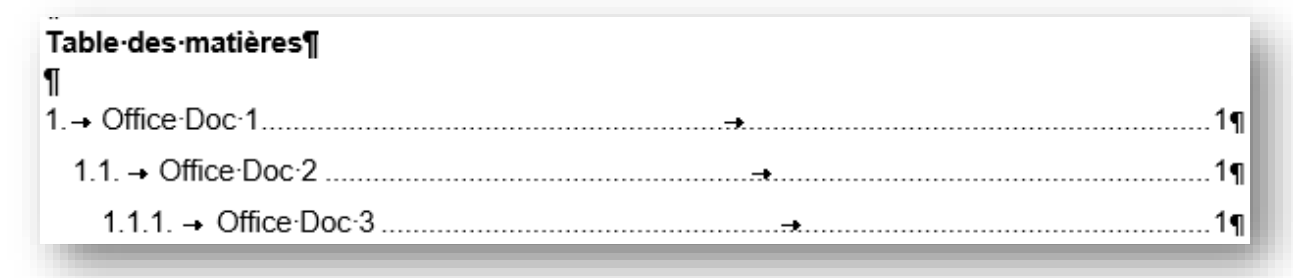

Des procédures peu accessibles à l'utilisateur « standard »

# 7 Outils d'affichage utiles avec des longs documents

### 7.1 Volet Navigation (Navigation et Recherche)

Word 2013 propose un nouvel outil pratique et confortable, d'inspiration très PDF : le VOLET DE NAVIGATION.

• Onglet AFFICHAGE – Groupe AFFICHER – Bouton VOLET DE NAVIGATION

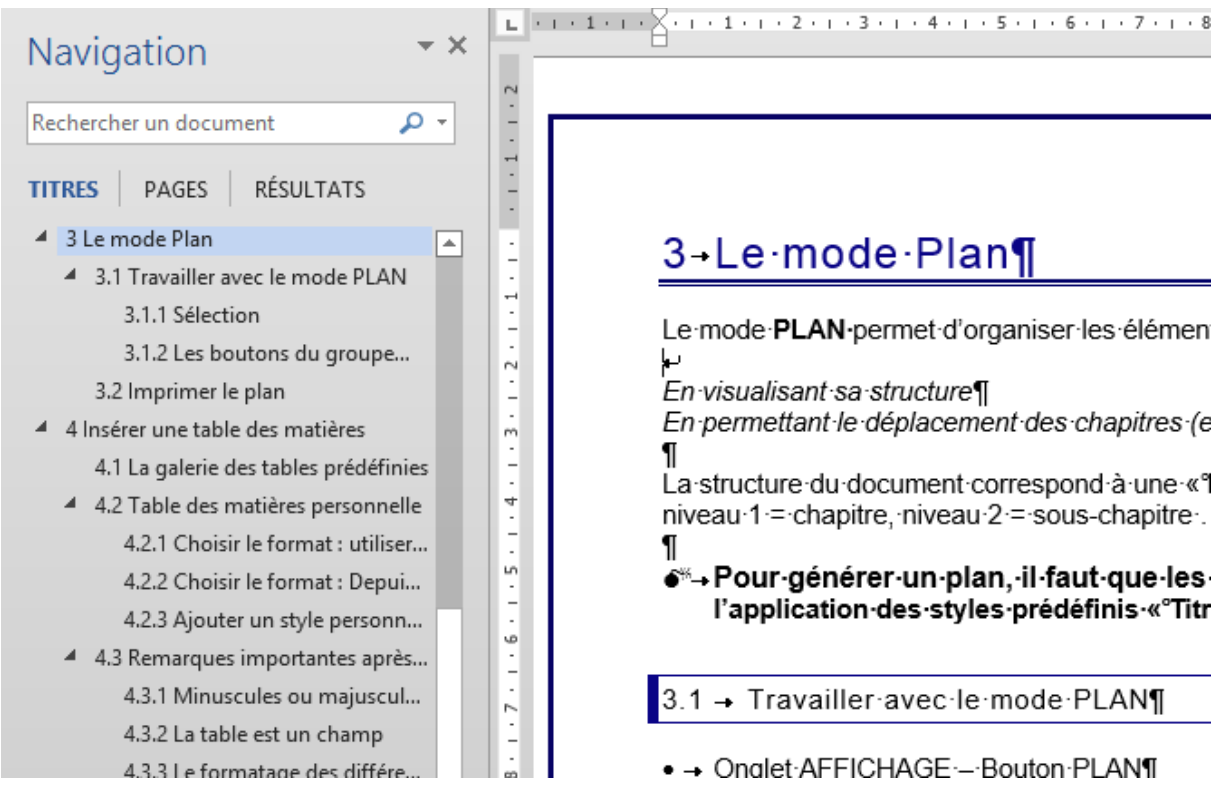

Ce volet permet autant la navigation que la recherche

Titres

### Navigation

Pour autant que votre document soit hiérarchisé en *chapitres* / sous-chapitres ...

Clic simple sur les rubriques de titre

Celles-ci peuvent être réduites ou développées en cliquant sur le triangle à gauche, qui précède le libellé du titre.

### Déplacement de texte

Il suffit de faire glisser un titre pour que tout le texte associé soit automatiquement déplacé. Il suffira ensuite de contrôler la pagination.

### Recherche

Les titres qui contiennent le texte recherché sont colorés en jaune. Les occurrences sont aussi surlignées dans le document lui-même. Passer d'un titre ou d'une occurrence à l'autre en utilisant les deux triangles

#### Pages

Navigation par miniature de page

Recherche : les miniatures ne s'y prêtent guère mais les triangles font passer d'une page contenant le texte recherché à l'autre

| Navigation                               | ▼ X = 4.1 → Copier une                            |
|------------------------------------------|---------------------------------------------------|
| lecture                                  | × → Houvement                                     |
| Résultat 2 sur 29                        | Options                                           |
| TITRES PAGES RÉSULTATS                   | Recherche <u>a</u> vancée                         |
|                                          | ab <u>R</u> emplacer                              |
| 5 Nouveau mode de <b>lecture</b> 36      | → A <u>t</u> teindre                              |
|                                          | Rechercher :                                      |
| 6.3.1 Lecture en arrière-plan 80         | Graphismes                                        |
| 6.3.2 Réinitialiser les options de lectu | <u> ∏</u> ableaux                                 |
| 81                                       | $\pi$ Équations                                   |
| 9.1 Deux types : Diaporama et Mode       | AB <sup>1</sup> Notes de bas de page/notes de fin |
| Lecture 83                               | □ <u>C</u> ommentaires ►                          |

Saisir un texte dans la zone prévue et le panneau affiche les textes correspondants trouvés.

Clic sur le texte et affichage de la page qui le contient. Clic sur les petits triangles et on « saute » d'une occurrence à l'autre.

Quant à la liste déroulante elle offre des possibilités de navigation par « objet » comme *Graphismes, Tableaux, Équations …* 

### 7.2 Le mode LECTURE

Le document est automatiquement redimensionné pour occuper toute la fenêtre Le document est affiché en colonnes pour faciliter la lecture

• AFFICHAGE – MODE LECTURE

Résultats Recherche

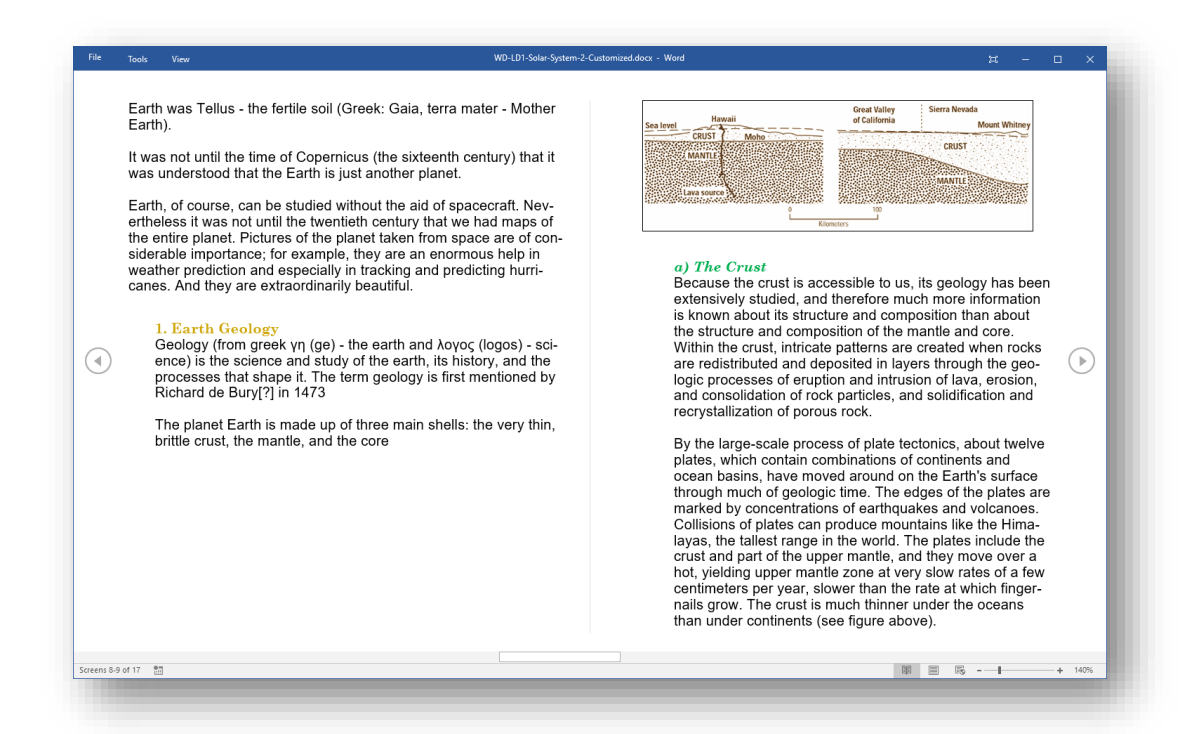

#### En haut à droite de l'écran

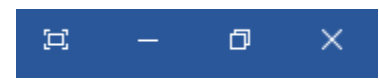

Masquer la barre d'outils (ils se trouvent en haut à gauche de l'écran) Réduire Taille inférieure

Double-clic sur un élément graphique comme une image, un graphique ... Zoom avant (léger)

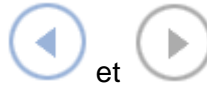

AFFICHAGE – DISPOSITION – DISPOSITION DU PAPIER

En haut à gauche de l'écran

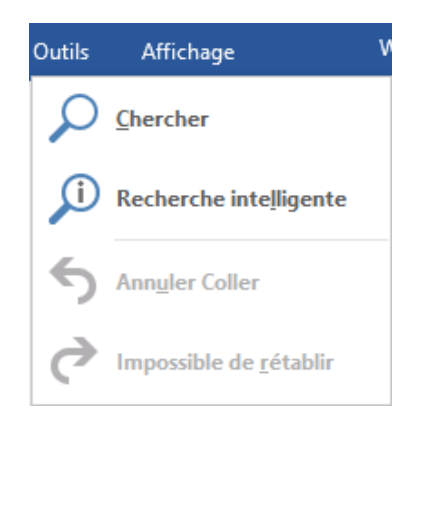

En affichage horizontal : navigation de page en page

Les boutons ci-dessus disparaissent et la navigation se fait par scrolling vertical

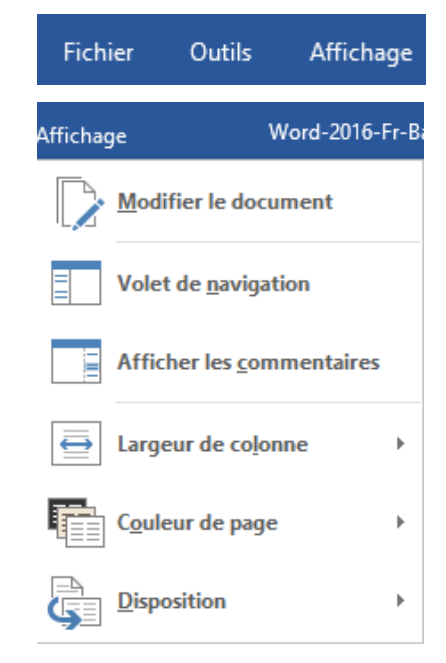

| Outils d'affichage utiles avec des longs documents

### **OUTILS - CHERCHER**

Recherche de texte dans le document. Le Volet de navigation est affiché à gauche et le texte recherché apparaît surligné en jaune dans le texte et également dans l'arborescence des titres/pages si vous cliquez sur TITRES / PAGES

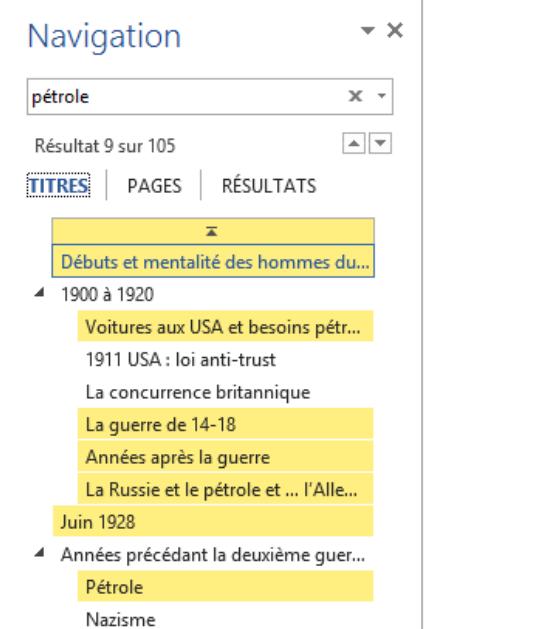

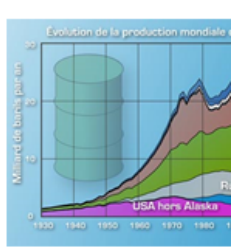

en le pompant si foreur en France scepticisme gén et ... des débour Pennsylvanie, pr pendant de nom de la SENACA C ter. Le soir du 28 lir le pétrole d'un

### **OUTILS - RECHERCHER AVEC BING**

Lancement du moteur de recherche BING (Internet) sur le mot saisi

### **OUTILS – ANNULER / RETABLIR**

Différents essais : systématiquement grisés ...

### **AFFICHAGE – MODIFIER LE DOCUMENT**

Retour à l'affichage normal. ESC est plus rapide et confortable .

### **AFFICHAGE – VOLET DE NAVIGATION**

C'est le volet de navigation du mode d'affichage normal (d'inspiration PDF)

### **AFFICHAGE – AFFICHER LES COMMENTAIRES**

Les éventuels commentaires sont affichés soit dans une zone de texte soit sous la forme d'un bouton à cliquer.

| Earth | <b>(</b> | Jael De Nardo II y a qques sec.<br>L'image-vient-du-site-suivant <sup>®</sup> :-earth.co | pm¶        |
|-------|----------|------------------------------------------------------------------------------------------|------------|
|       |          | 🖘 Répondre                                                                               | 🗘 Résoudre |

### AFFICHAGE – LARGEUR ... / COLONNES / DISPOSITION

Vous permet de spécifier comment les pages doivent être affichées : sur 3 colonnes plutôt que 2, avec une couleur de fond en sépia, en format *une seule page en continu* très PDF ....

<u>Remarque</u> : ce mode lecture conviendra peut-être plus aux écrans tactiles, aux tablettes ....

| Recherch        | er un document        | م           |
|-----------------|-----------------------|-------------|
| TITRES          | PAGES RÉSU            | LTATS       |
|                 | Ā                     |             |
| Débu            | ts et mentalité des l | nommes du   |
| <b>4</b> 1900 a | à 1920                |             |
| Vo              | itures aux USA et b   | esoins pétr |
| 19              | 11 USA : loi anti-tru | st          |
| La              | concurrence britan    | nique       |
| La              | guerre de 14-18       |             |
| Ar              | nées après la guerr   | e           |
| La              | Russie et le pétrole  | et l'Alle   |
| luin 1          | 028                   |             |

Ce mode peut devenir mode d'ouverture par défaut des pièces jointes que vous ouvrez par double-clic depuis un message Outlook si l'option suivante est activée dans les options Word : FICHIER - OPTIONS – Catégorie GÉNÉRAL – Rubrique OPTIONS DE DÉMARRAGE - Option OUVRIR LES PIÈCES JOINTES EN MODE PLEIN ÉCRAN.

### 7.3 Afficher deux documents en côte à côte

- Ouvrez les deux documents et activez celui que vous souhaitez voir affiché à gauche
  - Onglet AFFICHAGE Groupe FENÊTRE Réorganiser tout Fractionner Fractionner
- Cliquez sur le bouton AFFICHER CÔTE À CÔTE. Si plusieurs documents sont ouverts, une boîte de dialogue vous permet de choisir le document.

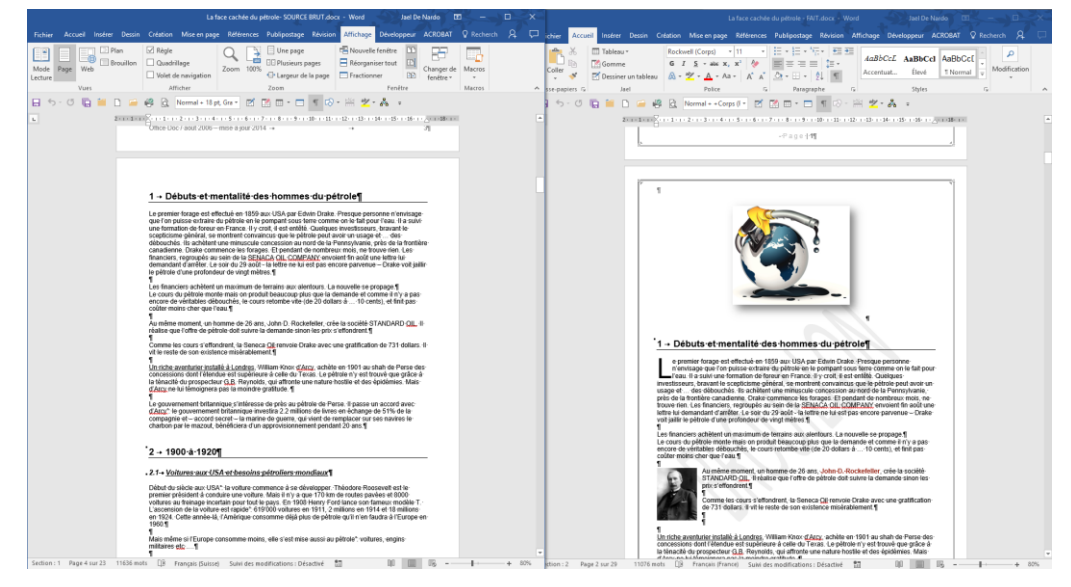

Les autres boutons du groupe deviennent disponibles pour vous aider à gérer ce mode :

68]

FA

Défilement synchronisé ou non

Après avoir modifié la largeur / hauteur des fenêtres : remise aux tailles par défaut (hauteur totale et largeur divisée en deux).

### 7.4 Fractionner la fenêtre du document

Voici une terminologie qui fait penser plus à Excel qu'à Word.

Pourtant que faire lorsqu'il faut consulter un paragraphe situé à la page 1, tout en saisissant du texte à la page 10 et que l'on veut éviter toute navigation ?

- Onglet AFFICHAGE Groupe FENÊTRE Bouton FRACTIONNER
- Une ligne de fractionnement (comportant une règle) apparaît au milieu de l'écran
- Positionnez à la hauteur souhaitée
- Clic pour fixer et libérer
- Vous pouvez maintenant naviguer à votre guise dans le panneau du haut et du bas

### 7.5 Affichage des pages : une page à la fois en côte à côte

L'affichage des documents Word se fait en général par défilement vertical. Or on peut souhaiter un défilement page par page comme un livre. Ceci est possible avec la commande suivante :

• Onglet AFFICHAGE – Groupe MOUVEMENT DE PAGE – Bouton CÔTE À CÔTE

| Mise en page                                     | Références Publipo                                                          | stage Rév          | vision | Affichage                                    |
|--------------------------------------------------|-----------------------------------------------------------------------------|--------------------|--------|----------------------------------------------|
| <br>↓     ↓       Vertical     Côte       à côte | <ul> <li>Règle</li> <li>Quadrillage</li> <li>Volet de navigation</li> </ul> | <br><br>Miniatures | Réc    | uvelle fenêtre<br>organiser tout<br>ctionner |
| Mouvement de page                                | Afficher                                                                    | Zoom               |        | Fenêt                                        |

Lorsque l'on « scrolle » avec la roulette de la souris, la page glisse horizontalement l'une sur l'autre :

| WINDOWS-10                                                                                                    | -peules-amerences1                                                                                     | PRISONALISATION                                                                                                    |
|----------------------------------------------------------------------------------------------------|----------------------------------------------------------------------------------------------------|----------------------------------------------------------------------------------------------------|
| 1Papier-Peint — Écr<br>Corvre-dhabiade, dic droi<br>1                                                                           | an de démarrage — Érran de veille¶<br>Edma fant Banna mét*¶                                            | Acriter plan<br>Condens<br>Ennes de remunitage<br>Theres                                                                                                    |
| Colors<br>Even de versalige<br>Telene.<br>Annel                                                                                 | Aperçu                                                                                                 | Arment       Armen-yan         Image:       Image:         Calls uses the rate:       Image:         Dear sets the rate:       Image:         Constructions and rates and rates maintained with the matchess and these finites requires         Constructions the segularities due trans standards with the matchess         Constructions the segularities due trans standards with the finite requires         Constructions the finite requires         Constructions the finite requires         Constructions the finite requires         Constructions the finite requires         Constructions the finite requires         Constructions the finite requires         Constructions the finite requires         Constructions the finite requires         Constructions the finite requires         Constructions the requires the finite requires         Constructions the finite requires         Constructions the requires the finite requires         Constructions the requires the requires         Constructions the requires the requires         Constructions the requires the requires         Constructions the requires the requires the requires         Constructions the requires the requires the requires the requires         Constructions the requires the requires         Constructions the requires the requires         < |
| 1<br>Sion secte sil pas UAPO<br>Sion de desin un dession une<br>responsable une image<br>Pas d'alutante gestituit<br>Page Break | 1<br>RAMA, pos d'irage en shquenarij<br>consecue-dousien è es porceus posies exue-dousien mais-<br>- f | ¶<br>Crigena indefinitiva consiste qui comparta dos essas doniena, è prendra inue les contenue¶<br>Dans indefinitiva consultat uno tecure adorativa<br>¶<br>Page Break¶                                                                                                    |

<u>Accès rapide à une page donnée</u> : affichage de miniatures de page avec le bouton MINIATURES (bouton affiché uniquement si l'on est en mode CÔTE À CÔTE)

Retour à un affichage standard : pas de ESC mais clic sur le bouton VERTICAL

# AUTRES FONCTIONNALITÉS LIÉES AUX LONGS DOCUMENTS

### 1 La notion de SECTION

Les utilisateurs se trouvent contraints de travailler avec des sections dans les cas suivants :

- Plusieurs formats de page sont requis dans le même document (portrait et paysage).
- Plusieurs en-têtes ou pieds de page différents sont requis dans le même document.
- La table des matières affiche un style particulier de numérotation et un numéro de départ spécial.
- Une partie du document doit être présentée dans le format COLONNES.
- Un formulaire utilisant des contrôles de formulaire version 2003 (comprend une partie modifiable et une autre partie non modifiable).

### 1.1 Qu'est-ce qu'une section ?

C'est une division *logique* du document. Chaque fois qu'il est nécessaire de modifier <u>les</u> <u>marges, la taille, le contenu ou la forme d'un en-tête/pied de page, le style</u> <u>colonnes-journal</u> ... il faut que cette portion soit une section. Une fois que la section a été définie, on peut préciser des valeurs particulières de marges, d'orientation ...qui ne s'appliqueront qu'à la section active (sauf dans le cas des en-têtes/pieds de page).

### 1.2 Créer une section

- Positionnez le point d'insertion à l'endroit souhaité.
- Onglet MISE EN PAGE Groupe MISE EN PAGE – Bouton SAUTS DE PAGES
- Spécifiez le type de saut de section souhaité

| 📇 Sauts de   | e pages *                                                     | Retrait                                                                         | Espacemer                 |
|--------------|---------------------------------------------------------------|---------------------------------------------------------------------------------|---------------------------|
| Sauts de p   | oage                                                          |                                                                                 |                           |
|              | <u>P</u> age<br>Marque l'end<br>commence la                   | roit où se termine une page<br>a page suivante.                                 | et où                     |
|              | <u>Colonne</u><br>Indique que l<br>commencera                 | e texte qui suit le saut de col<br>dans la colonne suivante.                    | onne                      |
|              | Habillage du<br>Sépare le text<br>web, p. ex. le              | <u>t</u> exte<br>e qui entoure les objets dans<br>texte d'une légende et le cor | des pages<br>ps du texte. |
| Sauts de s   | section                                                       |                                                                                 |                           |
|              | <b>Page suiva<u>n</u>t</b><br>Insère un sau<br>section à la p | e<br>t de section et démarre la no<br>age suivante.                             | uvelle                    |
|              | C <u>ontinu</u><br>Insère un sau<br>section sur la            | t de section et démarre la no<br>même page.                                     | uvelle                    |
| = <u>2</u> = | Page pair <u>e</u><br>Insère un sau<br>section sur la         | t de section et démarre la no<br>page paire suivante.                           | uvelle                    |
|              | Page <u>i</u> mpaire<br>Insère un sau<br>section sur la       | e<br>t de section et démarre la no<br>page impaire suivante.                    | uvelle                    |

Cas courants :

| Page suivante | Quelques pages en portrait et d'autres en paysage.                         |
|---------------|----------------------------------------------------------------------------|
| Continu       | Une partie de la page courante en colonnes style journal, un changement    |
|               | de marges pour une partie seulement de la page                             |
| Page impaire  | Le début de chaque chapitre d'un rapport qui sera photocopié recto-verso   |
|               | doit commencer sur la page de droite, c'est-à-dire une page impaire. Si le |
|               | chapitre précédent termine sur une page impaire, Word insère               |
|               | automatiquement une page vide et ré-ajuste la numérotation des pages.      |

<u>Attention</u> : pour « isoler » une portion du document – en continu sur une page ou sur plus d'une page, il faut bien veiller à créer un saut de section *au début et à la fin* de la portion.

### 1.3 En-têtes/pieds de page et sections

 Il est possible de définir un PREMIER entête/pied de page différent : Onglet MISE EN PAGE – Groupe MISE EN PAGE – Lanceur de boîte de dialogue – Onglet DISPOSITION – Option PREMIÈRE PAGE DIFFÉRENTE.

Mais attention, cela veut dire que *la première page de chaque section sera différente et non pas simplement la première page du document.* 

Si vous souhaitez simplement que la première page *du document* soit différente, donnez cet ordre APRÈS avoir créé vos sections. En effet, à chaque fois que l'on créé une section, les paramètres de mise en page de la section précédente (dans ce cas : du document) sont automatiquement repris.

 Par défaut, les en-têtes/pieds de page ne sont pas affectés par les sauts de sections car ils sont toujours répercutés d'une section à l'autre. Pourquoi ? Ceci est tout à fait logique. En effet vous ne souhaiteriez pas devoir répéter l'ordre d'insérer le numéro de page à chaque début de section.

C'est pour cette raison que lorsque vous modifiez le contenu (suppression ou ajout) d'un en-tête ou d'un pied de page, le changement est répercuté dans TOUTES les autres sections (précédentes ou suivantes).

Ceci provient d'une petite information que les utilisateurs ne « voient » pas toujours : *Identique au précédent* 

Identique au précédent

Il faut donc rendre cette section "étanche" en ôtant cet ordre : lorsque vous vous trouvez dans l'entête/pied de page, le ruban affiche LES OUTILS DES ENTÊTES avec l'onglet additionnel CRÉATION. Clic sur le bouton LIER AU PRÉCÈDENT.

Conseil : si vous travaillez avec plusieurs sections, partez de la fin du document.

- Curieusement, si vous modifiez simplement le format du numéro de page ou son numéro de départ, rien ne sera répercuté. Contrôlez donc bien ce que vous faites.
- Votre entête/pied de page n'est plus « lié au précédent » : si vous cliquez à nouveau sur le bouton LIER AU PRÉCÉDENT, c'est le contenu de l'entête/pied de page précédent qui est inséré. Word demande confirmation.

### 2 Les notes

Les notes ou renvois de bas de page permettent d'attirer l'attention du lecteur sur tel ou tel point du document et d'y associer une remarque en bas de page ou en fin de document.

2.1 Créer une note de bas de page ou de fin et son numéro d'appel dans le texte

- Positionnez le point d'insertion là où doit apparaître un appel de note.
- Onglet RÉFÉRENCES Groupe NOTES DE BAS DE PAGE Bouton INSÉRER UNE NOTE DE BAS DE PAGE ou bouton INSÉRER UNE NOTE DE FIN
- Note de bas de page : la zone des notes de bas de page au fond de la page, juste avant le pied de page- est automatiquement activée. Numérotation par défaut : 1-2-3

| (→ Partie du pay<br>(habitudes vé<br>(→ Palais d'été c<br>(Octopussy).<br>(→ C'était la den | s-qui-a-été-co<br>égétariennes r<br>lu-Maharadjał<br>¶<br>nière-ville-dan | II<br>Ionisée par les fameux Mogols. Ils ont laissé leur empreinte da<br>moins fortes par exemple) et dans l'architecture (magnifiques p<br>h, transformé en hôtel de luxe. Il a servi de cadre au tournage<br>s le désert, sur la route des caravanes allant de l'Inde au Paki | ans-la-gastron<br>alais).¶<br>d'un-James-Bo<br>stan.¶ | omie <sup>.</sup><br>ond <sup>.</sup> |  |
|---------------------------------------------------------------------------------------------|---------------------------------------------------------------------------|----------------------------------------------------------------------------------------------------|-------------------------------------------------------|---------------------------------------|--|
| ©·0FFICE·DOC                                                                                | <b>→</b>                                                                  | Word·2010·Atelier::-Longs·Documents·II·Français                                                                                                    | <b>→</b>                                              | 1¶                                    |  |

 Note de fin : par défaut les notes sont placées sur la dernière page du <u>document (et non</u> <u>de la section)</u>, juste après la fin du texte (quel que soit sa hauteur sur la dernière page). Numérotation par défaut : i – ii – iii. Ces valeurs peuvent se modifier dans les options (lanceur de boîte de dialogue du groupe).

Dans les deux cas Word crée un appel de note à la fin du mot, en exposant : L'INDE · DU · NORD

2.2 Que se passe-t-il si le texte d'une note de bas de page est très long?

Les lignes de texte se trouvant APRÈS l'appel de la note mais AVANT la rupture de page sont déplacées sur la page suivante au fur et à mesure de votre saisie. Lorsque la zone de notes est « remontée » jusqu'à l'appel de la note, Word cesse le déplacement des lignes de texte car **il laisse toujours l'appel de la note et le début de son texte associé sur la même page.** 

Comme Word respecte une rupture de page manuelle, les lignes déplacées à la page suivante ne subissent aucun remaniement de pagination. Vous êtes ainsi libre de continuer à saisir le texte de votre note sur l'espace vide restant sur la page. Si votre note est encore plus longue ( !) Word finira par créer encore une page de plus comme dans la capture d'écran suivante :

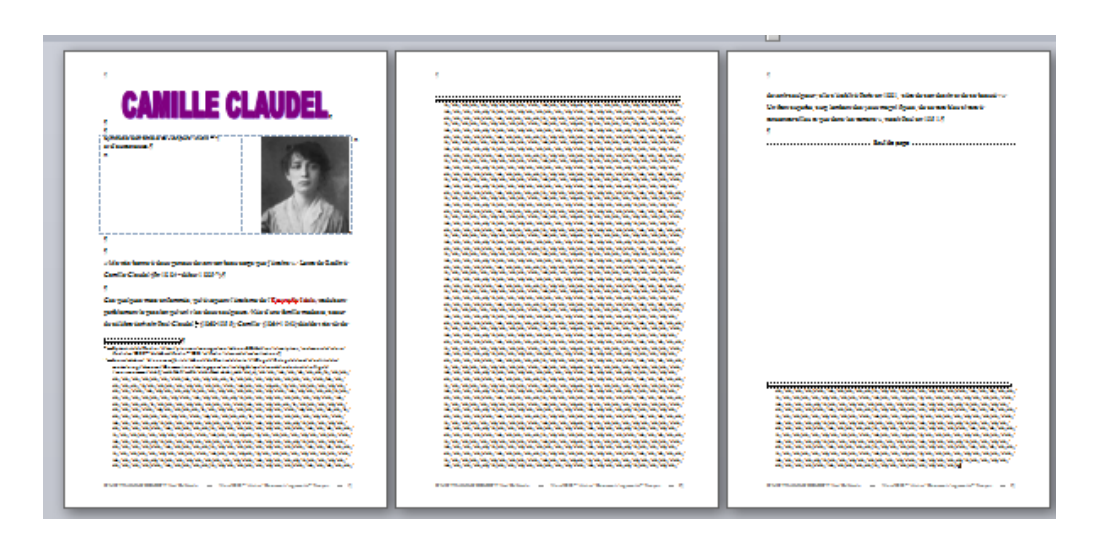

La ligne de séparation est modifiée en une ligne continue.

### 2.3 Créer une deuxième note

- Positionnez le point d'insertion à l'emplacement du deuxième appel de note
- Répétez l'opération

#### 2.4 Format du texte de la note et de l'appel de note

Ceci dépend de deux styles prédéfinis :

L'appel c'est-à-dire le numéroLe style de texte Appel note de bas de p. et Appel note de finLe texte de la noteLe style de paragraphe Note de bas de page et Note de fin

Vous souhaitez modifier quelque chose ? Modifier la taille, la valeur en exposant ... ? Ajouter un retrait pour aligner correctement le texte de la note lorsque celui-ci comporte plusieurs lignes ?

Affichez le Volet des Styles et si nécessaire choisissez d'afficher *Tous les styles*. Il suffira de modifier le style correspondant en fonction de vos besoins. Si vous souhaitez conserver les modifications de ces deux styles, veillez à les ajouter au modèle du document (*Normal.dotm ou un autre .dotx*)

(Voir chapitre sur les styles pour plus de détails).

### 2.5 Affichage et navigation

<u>Afficher le texte de la note</u> : pointez l'appel de note dans le texte et une info-bulle affiche le texte qui lui est associé

Partie du pays qui a été colonisée par les fameux Mogols. Ils ont laissé leur empreinte dans la gastronomie (habitudes végétariennes moins fortes par exemple) et dans l'architecture (magnifiques palais).

NORD<sup>1</sup>

<u>Navigation vers la note depuis son appel de note</u> : double-clic sur le numéro de l'appel de note et la zone des notes est automatiquement activée (fond de la page ou fin du document)

<u>Navigation de note en note</u> : Onglet RÉFÉRENCES – Groupe NOTES DE BASE DE PAGE – Bouton suivant et ses possibilités :

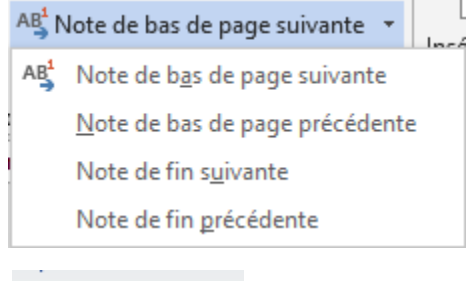

<u>Afficher directement la zone des notes</u> : clic sur le bouton suivant (même onglet – même groupe)

Afficher les notes

Si votre document comporte beaucoup de notes, vous pouvez aussi saisir directement le numéro d'appel de la note concernée (par exemple la 45<sup>ème</sup>) dans la boîte de dialogue ATTEINDRE à laquelle on accède par : F5 ou double-clic sur la pagination dans la barre d'état ou encore Onglet ACCUEIL – Groupe MODIFICATION – Liste déroulante du bouton RECHERCHER – Option ATTEINDRE.

### 2.6 Copier / déplacer / supprimer une note

- Sélectionnez l'appel de note dans le texte.
- Procédez à un copier-couper / coller / touche DELETE .... comme vous le feriez pour n'importe quel texte.

### 2.7 Supprimer toutes les notes

Aucune commande globale n'existe mais voici ce que vous pouvez faire :

- Onglet ACCUEIL Groupe MODIFICATION Bouton REMPLACER Puis boutons PLUS suivi de SPÉCIAL pour afficher les caractères et autres éléments spéciaux.
- Sélectionnez votre type de note
- Procédez à un remplacement global des notes par RIEN

2.8 Convertir les notes de bas de page d'une page en notes de fin

- Sélectionnez les notes dans la zone des notes au fond de la page
- Clic droit sur la sélection et option CONVERTIR EN NOTE DE FIN
- La conversion a lieu note par note ou toutes les notes si celles-ci sont sélectionnées mais toujours pour CETTE PAGE. Pour une conversion globale, il faut passer par le bouton CONVERTIR de la boîte de dialogue ci-après.

### 2.9 Les options particulières de la boîte de dialogue des notes

 Onglet RÉFÉRENCES – Groupe NOTES DE BAS DE PAGE – Lanceur de boîte de dialogue

|                                         |                             | 2              | ~      |
|-----------------------------------------|-----------------------------|----------------|--------|
| Note de bas de page et de fin de        | document                    | ſ              | ×      |
| Emplacement                             |                             |                |        |
| Motes de bas de page :                  | Bas de page                 |                | $\sim$ |
| 🔘 Notes de fin :                        | Fin de document             |                | $\sim$ |
|                                         |                             | Con <u>v</u> e | ertir  |
| Disposition des pieds de page           |                             |                |        |
| Colonn <u>e</u> s                       | Respecter la mise en page d | e la sectio    | n 🗸    |
| Format                                  |                             |                |        |
| <u>F</u> ormat de nombre :              | 1, 2, 3,                    |                | $\sim$ |
| <u>P</u> ersonnalisée :                 |                             | Symb           | ole    |
| À partir <u>d</u> e :                   | 1 📫                         |                |        |
| N <u>u</u> mérotation :                 | Continu                     |                | $\sim$ |
| Appliquer les modifications             |                             |                |        |
| Appliquer les <u>m</u> odifications à : | À tout le document          |                | $\sim$ |
| [                                       | Insérer Annuler             | Appli          | quer   |

Les diverses options permettent de choisir l'emplacement des notes (notes de bas de page : sous le texte au lieu de bas de page et pour les notes de fin : de section au lieu de fin du document), de convertir toutes les notes de bas de fin en notes de fin, de modifier le format du numéro, le numéro de départ, de recommencer ou non la numérotation après chaque section ...

Tant que vous vous contentez des numéros automatiques, supprimer une note ou la déplacer génère automatiquement une mise à jour des numéros.

Vous pouvez faire des choix très personnels par le biais de l'option *Personnalisée/Symbole, mais attention* les notes porteront le numéro/symbole choisi **quel que soit l'ajout ou la suppression de nouvelles notes.** Peut être pratique si vous devez absolument utiliser un même numéro plusieurs fois ou si vous devez faire précéder le numéro d'un texte (comme *Réf.* par exemple).

## 2.10 Modifier la ligne de séparation des notes, gérer un texte de continuation des notes

En mode PAGE – notre mode d'affichage des documents par défaut – la ligne de séparation ne se modifie pas et une note qui continue sur une page n'affiche pas un texte mais simplement une ligne continue

Ceci se modifie dans le mode BROUILLON (Onglet AFFICHAGE ...). Ce mode fait disparaître les zones entête/pied de page. Double-clic sur un appel de note :

• Notes de bas de page Toutes les notes de bas de page ÷ 🗄 → Partie du pays qui a été colonisée par les fameux Mogols. Ils ont laissé leur empreinte dans la gastronomie (habitudes végétariennes moins fortes par exemple) et dans l'architecture (magnifiques palais).¶ 🚰 Palais d'été du Maharadjah, transformé en hôtel de luxe. Il a servi de cadre au tournage d'un James Bond-(Octopussy).¶ ∰ → C'était la dernière ville dans le désert, sur la route des caravanes allant de l'Inde au Pakistan.¶

Le panneau se dimensionne en faisant simplement glisser sa bordure supérieure.

Affichez la liste déroulante :

Séparateur de continuation de note de bas de page Toutes les notes de bas de page Séparateur de note de bas de page Séparateur de continuation de note de bas de page Indicateur de continuation de note de bas de page

Vous ne pouvez pas *modifier* le séparateur de note de bas de page mais le *remplacer* par autre chose. Idem pour le séparateur de continuation.

Vous pouvez saisir un texte comme indicateur de continuation .... Celui-ci apparaîtra à la fin de la note, juste au moment où celle-ci se poursuit à la page suivante.

Pour revenir aux valeurs par défaut il faudra cliquer sur le bouton **RÉINITIALISER** *Il apparaît au moment d'une modification.* 

### 2.11 Ne pas imprimer les notes

Il n'existe pas d'option d'impression : SANS LES NOTES. Il faut recopier ailleurs le document - supprimer les notes - et l'imprimer.

### 3 Les renvois

Voici quelques exemples .

| ✓ Utilisez·toujours·le·pointeur·de·sélection·si·vous·<br>(cf-illustration·à·la·page.) ¶ | vous-servez-de-la-souris.+- |
|-----------------------------------------------------------------------------------------|-----------------------------|
|                                                                                         |                             |
| (& mushalion a la page 2). Il                                                           |                             |
| (sa mushanon a la page 2). II                                                           |                             |
| (Sa mushallon a la page 2). II                                                          |                             |
| (St mushanon a la page 2). II                                                           |                             |
| A quoi sert le bouton droit de la souris ?                                              | Voir page <mark>1</mark>    |

CONTEXTUELS OU "POP-UP MENUS

3.1 Renvoi vers un élément connu de Word comme un titre, un tableau ....

Onglet INSÉRER – Groupe LIENS – Bouton RENVOI

| Renvoi                                                         |                               | ?   | ×      |
|----------------------------------------------------------------|-------------------------------|-----|--------|
| <u>C</u> atégorie :                                            | Insérer <u>u</u> n renvoi à : |     |        |
| Titre 🗸                                                        | Numéro de page                |     | $\sim$ |
| Insérer comme lien <u>hypertexte</u>                           | Inclure Ci-dessus/Ci-dessous  |     |        |
| Séparateur de nombres :                                        |                               |     |        |
| Pour le titre :                                                |                               |     |        |
| 1.1 Les limites d'Excel (depuis la versio                      | n 2007)                       |     | ~      |
| 1.2 Les différentes formes du pointeur                         | r et leur utilisation         |     |        |
| 2 Affichage                                                    | la sua della sua des litera   |     |        |
| 2.1 Affichage de la barre de formule, o                        | iu quadrillage, des titres    |     |        |
| 2.2 Darre de formule<br>2.3 Zoom                               |                               |     |        |
| 2.4 /Mode Normal et Mode Print Lavou                           | ut                            |     |        |
| 3 Déplacements                                                 |                               |     |        |
| 4 Sélection                                                    |                               |     |        |
| 4.1 Un groupe de cellules                                      |                               |     |        |
| 4.2 Une ligne ou une colonne / plusie<br>4.3 /Toute la feuille | urs lignes / colonnes         |     | ~      |
|                                                                | Insérer                       | Ann | uler   |

### Que reconnaît Word ?

À quoi peut-on renvoyer ?

| <u>C</u> atégorie : |   |
|---------------------|---|
| Titre               | - |
| Titre               |   |
| Signet              |   |
| Note de bas de page | - |
| Note de fin         | - |
| Équation            |   |
| Figure              | Ŧ |

| Titre                              | - |
|------------------------------------|---|
| Titre                              |   |
| Numéro de page                     |   |
| Numéro de titre                    |   |
| Numéro de titre (pas de contexte)  |   |
| Numéro de titre (contexte complet) |   |
| Ci-dessus/ci-dessous               | Ŧ |

Insérer comme lien hypertexte : lorsque vous cliquerez dans le renvoi, une info-bulle vous informera que vous pouvez « suivre le lien avec CTRL + clic »

### 3.2 Renvoi vers un signet

Que faire si votre renvoi concerne un élément non reconnu automatiquement ? Il suffit de « marquer » l'élément (image, portion de texte, emplacement particulier ...) par un signet

### 3.2.1 <u>Définir un signet pour un texte</u>

• Sélectionner le texte

Sans sélection seul l'emplacement est mémorisé. Au moment du renvoi, vous pourrez insérer le numéro de la page mais pas le texte lui-même.

• Onglet INSÉRER – Groupe LIENS – Bouton SIGNET

Nom du signet ? × Signet 50 caractères maximum, doit commencer par une lettre et ne Nom du signet : pas comporter d'espace Ajouter pointeurs dessin Trier par : Nom Supprimer effacercontenu pointeurs Listés par ordre alphabétique sélection Atteindre Trier par : Emplacement Listés par ordre d'arrivée dans le document Signets masqués Signets créés par Word et Trier par: 

Nom masqués - dans les tables de <u>Emplacement</u> matières par exemple. Signets masqués Annuler

### 3.2.2 Affichage des signets

Par défaut ils ne sont pas affichés. Pour qu'ils le soient, il faut le spécifier dans les options :

- FICHIER OPTIONS Catégorie OPTIONS AVANCÉES Rubrique AFFICHER LE CONTENU DU DOCUMENT – Option AFFICHER LES SIGNETS
- Word indique le début et la fin du signet par des crochets [ ]

### 3.2.3 Atteindre un signet

Les signets font partie des éléments que l'on peut atteindre par la boîte de dialogue ATTEINDRE : F5 ou double-clic sur la pagination dans la barre d'état ou encore Onglet ACCUEIL – Groupe MODIFICATION – Liste déroulante du bouton RECHERCHER – Option ATTEINDRE.

### 3.2.4 Insertion de texte dans un signet

Curseur après le crochet de début de signet : insertion de texte incluse dans le signet. Curseur après le crochet de fin de signet : insertion de texte non-incluse dans le signet.

### 3.2.5 Supprimer un signet

Retour dans la boîte de dialogue des signets, sélectionner le signet et SUPPRIMER.

Si vous supprimez le texte auquel est affecté un signet, vous supprimez le signet

### 3.2.6 <u>Créer le renvoi</u>

De la même manière que pour un renvoi vers un élément connu de Word :

- Onglet INSÉRER Groupe LIENS Bouton RENVOI
- Choisissez SIGNETS dans les catégories
- Sélectionnez le signet dans la liste et définissez ce vers quoi vous souhaitez le renvoyer.

### 3.3 Un renvoi particulier : le lien hypertexte

### • Onglet INSÉRER - Groupe LIENS – Bouton LIEN HYPERTEXTE

| Insérer un lien      | hypertexte                   |                                                                | ?                           | ×  |
|----------------------|------------------------------|----------------------------------------------------------------|-----------------------------|----|
| Lier à :             | <u>T</u> exte à afficher     | Renvoi vers 0 : exemple                                        | info- <u>b</u> ulle         |    |
| Fichier ou           | <u>R</u> egarder dans :      | 2013-Renvois 🕥 🎦 🕅                                             |                             |    |
| existant(e)          | Dessiar                      | Renvoi pointant vers une numérotation 0.docx                   | Si <u>a</u> net             |    |
| Emplacement          | actif                        | Style manquant dans la liste proposée.docx                     | <u>C</u> adre de destinatio | n  |
| dans ce<br>document  | Pages<br><u>p</u> arcourues  |                                                                |                             |    |
| Créer un<br>document | Fichiers<br>ré <u>c</u> ents |                                                                |                             |    |
| Adre <u>s</u> se de  | Adr <u>e</u> sse :           | \\00-Helpdesk\Office\Word\2013-Renvois\Renvoi pointant vers ur |                             |    |
| messagerie           |                              |                                                                | OK Annul                    | er |

| Texte à afficher                   | <i>Le texte lié</i> : vous pouvez saisir un texte, mais si vous l'avez sélectionné auparavant, il apparaîtra automatiquement                                                                                                    |
|------------------------------------|----------------------------------------------------------------------------------------------------|
| Info-bulle                         | Une info-bulle est affichée par défaut lorsque vous pointez un lien hypertexte. Le contenu est constitué de deux parties :                                                                                                    |
|                                    | <ol> <li>L'adresse web indiquée, le nom du fichier sélectionné etc</li> <li>L'information CTRL + Clic pour suivre le lien</li> </ol>                                                                                                    |
|                                    | Vous pouvez saisir un texte de remplacement pour l'information 1.                                                                                                    |
| Fichier ou page<br>Web existant(e) | Vous pouvez parcourir les fichiers de votre dossier actif, les pages<br>web récemment consultées, les récents fichiers consultés, lancer<br>Internet Explorer pour chercher une adresse Web …                                              |
|                                    | Si l'un des documents contient des signets, vous pouvez choisir le<br>signet de votre choix (et donc son emplacement dans le<br>document). Dans le cas d'un classeur Excel, le signet correspond à<br>une feuille ou à une cellule nommée. |
|                                    | Vous pouvez saisir manuellement une adresse web                                                                                                    |
| Emplacement dans ce document       | Word liste tous les styles hiérarchiques du document (les Titre 1, 2, 3 …) ainsi que les signets.                                                                                                    |
| Adresse de<br>messagerie           | Dès que vous saisissez l'adresse, l'information <i>mailto :</i> apparaît devant l'adresse. Vous pouvez laisser tel quel.                                                                                                    |
|                                    | Vous pouvez saisir le texte du sujet du message qui sera créé                                                                                                    |
| Pour les adresses Web et           | t les adresses de messagerie, il est à relever que l'on peut les taper                                                                                                    |

directement dans le texte et qu'elles sont automatiquement transformées en liens hypertexte.

### 3.4 Renvoi ou lien hypertexte : il s'agit toujours d'un champ

Exemples : { PAGEREF \_Ref183849780 \h } - { HYPERLINK <u>http://www.office-doc.ch/</u>}

| F9 dans un champ de renvoi ou clic droit et option METTRE À |
|-------------------------------------------------------------|
| JOUR LES CHAMPS (tous : CTRL + A avant pour sélectionner le |
| document complètement)                                      |
|                                                             |

Mise à jour impression Demandez la mise à jour des champs dans les options Word : FICHIER - OPTIONS - Catégorie AFFICHAGE – Rubrique OPTIONS D'IMPRESSION – Option METTRE À JOURS LES CHAMPS AVANT L'IMPRESSION

### 4 Outils de mise en page

4.1 Ne pas laisser un saut de page automatique séparer un titre de son premier paragraphe ou séparer les lignes du paragraphe

Dans la majeure partie des cas, le créateur du document insère des sauts de page manuels aux différents endroits requis et gère ainsi librement la pagination. Mais notons au passage que vous pouvez parfaitement donner des consignes de pagination « automatiques » à Word, ce qui limitera l'obligation d'insérer de nombreux sauts de page manuels.

Voici une rubrique au fond d'une page dans un document consacré à l'histoire du pétrole :

| u<br>IS<br>Cré<br>Ə : | guerre, 335 millions soit 67% de la production mondiale.¶<br>Un quart du pétrole consommé par les forces alliées est fourni par une seule et unique compagnie,<br>la Standard Oil of New-Jersey (future Exxon), propriété de Rockefeller.¶<br>¶<br>Toute la politique étrangère américaine tourne autour du bras de fer entre la Standard Qil of New-<br>Jersey et Shell. La tension est telle que certains experts prophétisent une guerre entre la Grande-<br>Bretagne et les USA. Elle n'a pas lieu, en partie parce qu'un compromis est trouvé sur la<br>répartition de l'Irak Petroleum, qui remplace la Turkish.Petroleum Company*-I<br>* Consortium qui possède les gisements irakiens. Elle regroupe l'Anglo-Iranian (future BP) à<br>hauteur de 50%, Shell pour 25% et Deutsche Bank pour 25%. La participation - allemande - revient à |                                                                                                    |                                                                   |                        |  |
|-----------------------|----------------------------------------------------------------------------------------------------|----------------------------------------------------------------------------------------------------|-------------------------------------------------------------------|------------------------|--|
|                       | Août 2006                                                                                                    | →                                                                                                    | ->                                                                | 3¶                     |  |
| ſ                     | la Compagnie-française<br>↓<br>L'Anglo-Iranian (BP), Sh<br>Mobil chacune 11.87% -<br>Calouste Gulbenkian ¶                                                                                                    | ∙des :pétroles · (Total) .↓<br>nell et la CPP · (Total) détiennen<br>et les -5% restant au plus grand | tchacune 23.7%, Standard Qij,<br>intermédiaire de l'histoire du p | (Exxon)-et-<br>étrole- |  |

Par défaut Word n'insère un saut de page automatique dans un paragraphe que si au moins 2 lignes peuvent figurer au fond de la page précédente. C'est ce qu'on appelle *éviter les veuves et les orphelines.* (première option dans la boîte de dialogue de la page suivante).

On ajoute du texte devant le titre *Années après la guerre* ... les deux lignes minimum ne sont plus là, le titre reste donc tout seul.

|   | T<br>Sdf¶<br>Sdf¶<br>Sadf¶<br>Sadf¶<br>T<br>T<br>Années après la guerre¶ |
|---|--------------------------------------------------------------------------|
| А | oût 2006 .                                                               |
|   |                                                                          |

Vous pouvez demander à Word de l'éviter :

Paragraphes solidairespas de rupture de page automatique séparant le titre de son<br/>paragrapheLignes solidairespas de rupture de page automatique insérée à l'intérieur des

es solidaires pas de rupture de page automatique insérée à l'intérieur des lignes du paragraphe

Voici où trouver ces options :

| Onglet ACCUEIL – Groupe PARAGRAPHE –<br>Lanceur de boîte de dialogue :                                   |                                                                                                    | Paragraphe                          |
|----------------------------------------------------------------------------------------------------|----------------------------------------------------------------------------------------------------|-------------------------------------|
|                                                                                                    |                                                                                                    | Retrait et espacement Enchaînements |
|                                                                                                    |                                                                                                    | Pagination                          |
|                                                                                                    |                                                                                                    | Éviter veuves et orphelines         |
|                                                                                                    |                                                                                                    | Paragraphes solidaires              |
|                                                                                                    |                                                                                                    | Lignes solidaires                   |
|                                                                                                    |                                                                                                    | saut de page avant                  |
|                                                                                                    |                                                                                                    |                                     |
|                                                                                                    |                                                                                                    |                                     |
| Voici le résultat<br>dans notre<br>capture d'écran :                                                     | Asdfi<br>Asdfi<br>11<br>11                                                                                                    |                                     |
|                                                                                                    | Août 2006 →                                                                                                    | - <b>→</b> 3¶                       |
| Un petit carré noir<br>à gauche du titre<br>et du début du<br>paragraphe<br>indique qu'ils sont<br>liés. | • <u>Années après la guerre</u> ¶<br>• Toute la politique étrangère américaine tourne autour du bras de fer entre la Standard Qil of New<br>Jersey et Shell. La tension est telle que certains experts prophétis ent une guerre entre la Grande-<br>Bretagne et les USA. Elle n'a pas lieu, en partie parce qu'un compromis est trouvé sur la<br>répartition de l'Irak Petroleum, qui remplace la Turkish Petroleum Company*+<br>-<br>-<br>* Consortium qui possède les gisements irakiens. Elle regroupe l'Anglo-Iranian (future BP) à<br>hauteur de 50%, Shell pour 25% et Deutsche Bank pour 25%. La participation allemande revient à |                                     |

### 4.2 Titre de « section » au milieu vertical de la page

- 1. Veillez à isoler cette page entre deux sauts de section
- 2. Saisissez le titre et assignez-lui le format de votre choix
- 3. NE PAS SAISIR de retours avant pour « viser » le milieu vertical
- 4. Veillez à placer votre curseur dans la page en question
- <u>En-tete</u> : 1.25 cm -5. Onglet MISE EN PAGE – Groupe MISE EN À partir du bord : ÷ Pied de page : 1.25 cm PAGE – Lanceur de boîte de dialogue : Page Alignement <u>v</u>ertical : Haut Haut Centré Justifié Bas Aperçu

4.3 Insérer une page de garde au début du document

Onglet INSÉRER – Groupe PAGES – Bouton PAGE DE GARDE

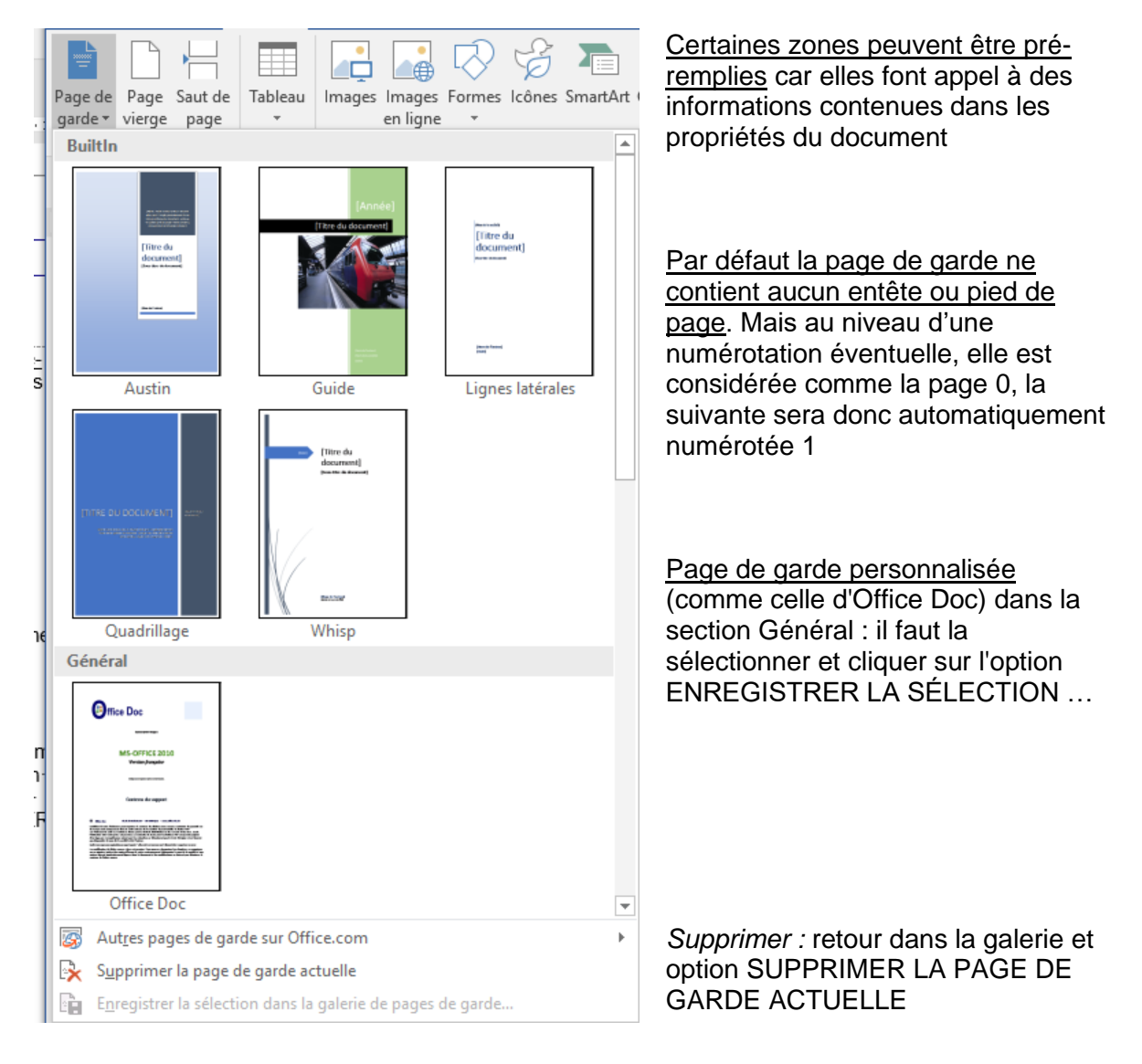

## LA NOTION DE CHAMP

# (que l'on retrouve pour la table des matières, les renvois ...)

### 1 Qu'est-ce qu'un champ ?

C'est une instruction donnée à Word et qui va générer un résultat. Exemples :

Un champ qui génère une formule. Permet de poser un petit calcul numérique, de visualiser le résultat mais de conserver ainsi un accès au calcul **{**=345/1.66 \# "#'##0.00"**}** = 207.83

Nom du fichier et son chemin d'accès

{ FILENAME \p \\* MERGEFORMAT } = D:\Office 2013\WD-2013-Fr-Publipostage.docx

### 2 Comment les obtient-on ?

Pour certains il faut les créer manuellement. C'est le cas des deux champs ci-dessus (rubrique 1) et que l'on crée par :

Onglet INSÉRER – Groupe TEXTE – Bouton QUICKPART – Option CHAMP ...

| Champ                                             |                                                          | ?                |
|---------------------------------------------------|----------------------------------------------------------|------------------|
| Choisissez un champ                               | Propriétés du champ                                      | Options du champ |
| (Toutes)                                          | (aucun)<br>Majuscules                                    |                  |
| Définir<br>Demander<br>EditTime<br>Éq<br>FileName | Minuscules<br>Première majuscule<br>Initiales majuscules |                  |
| FileSize                                          |                                                          |                  |

Mais dans la majeure partie des cas, la fonctionnalité que vous utilisez prévoit des champs et ils sont ainsi créés automatiquement. C'est le cas des tables de matières, des index et du publipostage.

### 3 De quoi se compose un champ?

| 0                            | Encapsulation (les accolades). Attention : ce ne sont pas des caractères que l'on peut taper au clavier. |
|------------------------------|----------------------------------------------------------------------------------------------------|
| {DATE}                       | Nom du champ                                                                                             |
| {DATE <b>\@ "j-MMM-aa"</b> } | Commutateur ou autres indications : ici le format de la date                                             |

Page no 57

### 4 Raccourcis clavier pratiques en relation avec les champs

Si nécessaire curseur dans le champ :

| F9               | Mise à jour                                                                                                  |  |
|------------------|----------------------------------------------------------------------------------------------------|--|
| CTRL + A puis F9 | Sélection de tout le document et mise à jour de tous ses champs                                              |  |
| MAJ + F9         | Bascule code/résultat pour un champ donné                                                                    |  |
| ALT + F9         | Bascule code/résultat pour tous les champs d'un document                                                     |  |
| CTRL + MAJ + F9  | Geler (il n'y a plus de champ, seul reste le résultat)                                                       |  |
| F11              | Saute de champ en champ en le sélectionnant (en avant)                                                       |  |
| MAJ + F11        | Saute de champ en champ en le sélectionnant (en arrière)                                                     |  |
| CTRL + F11       | Verrouiller un champ contre toute modification                                                               |  |
| CTRL + MAJ + F11 | Déverrouiller un champ                                                                                       |  |
| CTRL + F9        | Créer manuellement un champ. L'utilisateur doit ensuite taper le nom du champ et les commutateurs éventuels. |  |

### Également par un clic droit sur le champ :

Cliquer avec le bouton droit de la souris sur un champ. Options diverses permettant de mettre à jour le champ, d'afficher le code ou la valeur.

### 5 Formater un champ

Formater le champ complètement et le formatage est gardé (sauf si vous vous trouvez dans une table des matières car l'aspect des différents niveaux provient des styles TM1, TM2 ...).

### 6 Options générales en relation avec les champs

• FICHIER - OPTIONS - Catégorie :

| Affichage / Options d'impression | Mise à jour des champs à l'impression         |
|----------------------------------|-----------------------------------------------|
| Options avancées / Afficher le   | Afficher les codes de champs plutôt que leurs |
| contenu du document              | valeurs                                       |

Champs avec trame : le champ est affiché avec une trame grisée lorsque le champ est sélectionné – jamais - toujours